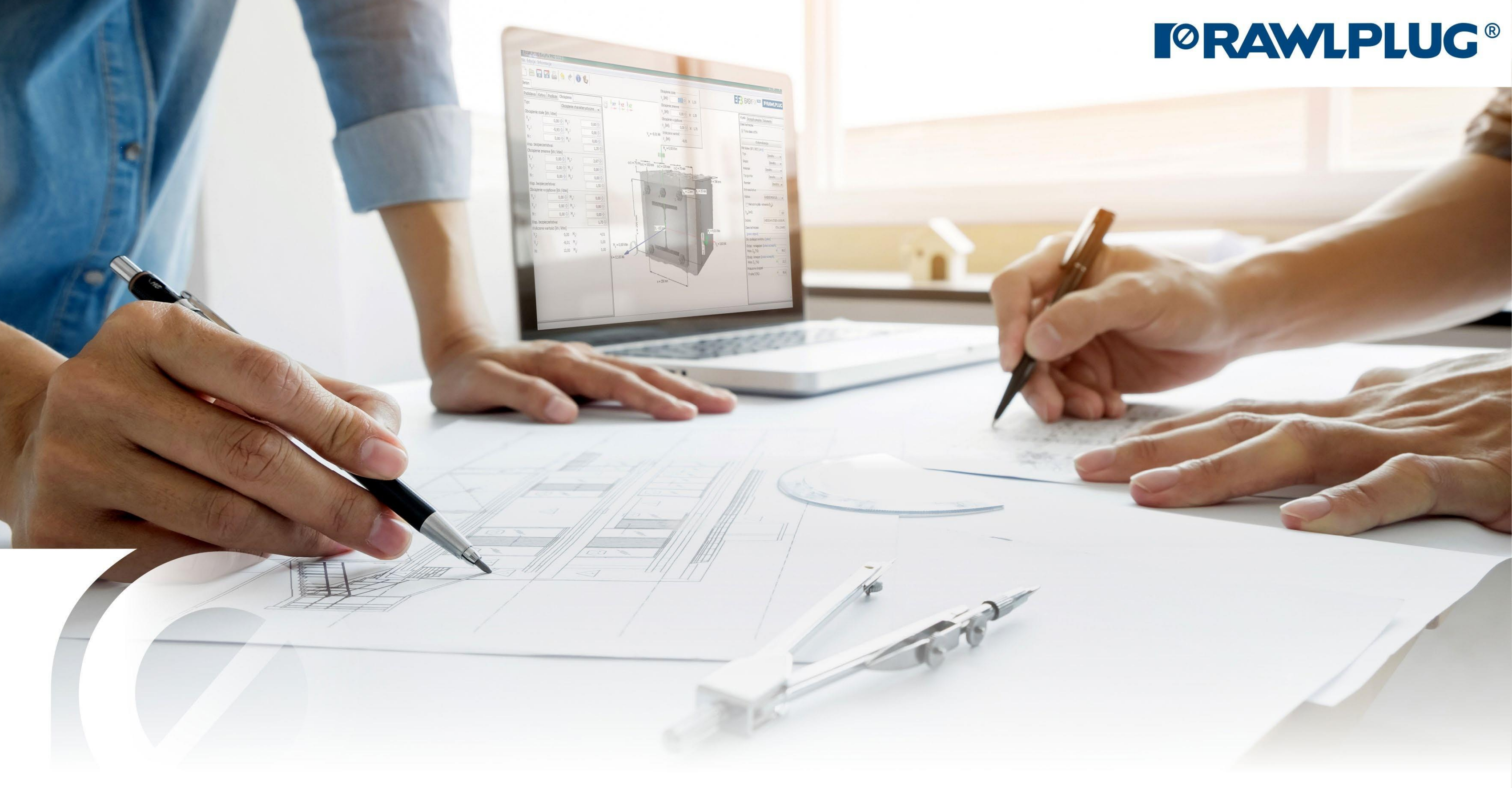

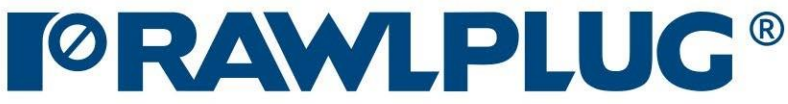

#### Post Installed Rebar

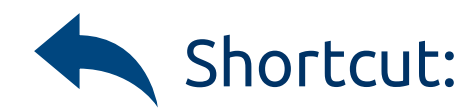

#### Meaning of icons and symbols:

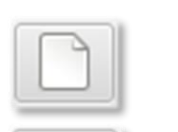

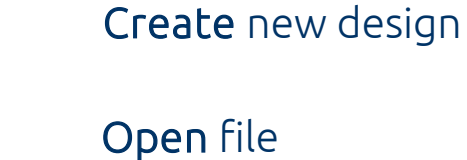

8 Safe | Safe as

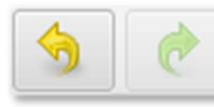

Undo | Redo changes

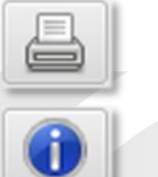

Generate pdf printout

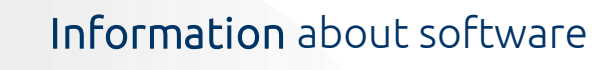

#### en\_GB - English (United Kingdom) 🔹

Language selection

Info icons

#### Designing data: Existing construction: 1. Selection of the product category 5. Conditions of installation 8. Defining of the acting load 9. Analysis of the results 10. Generating the printout New construction:

- 2. Defining of the existing construction
- 4. Application of the construction
- 6. Reinforcement of the existing construction

3. Defining of the new construction 7. Reinforcement of the new construction

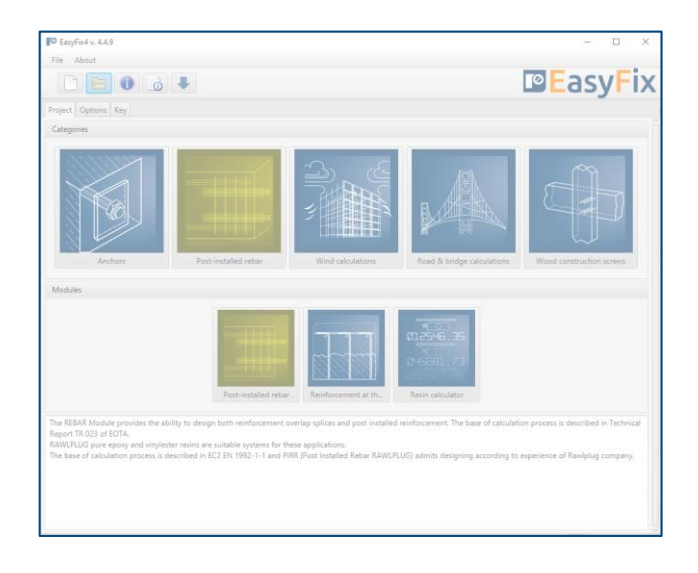

### Post Installed Rebar

Selection of **The product category** 

#### Designing methods:

EUROCODE 2 | EN 1992-1-1

PIRR | Post Installed Rebar Rawlplug

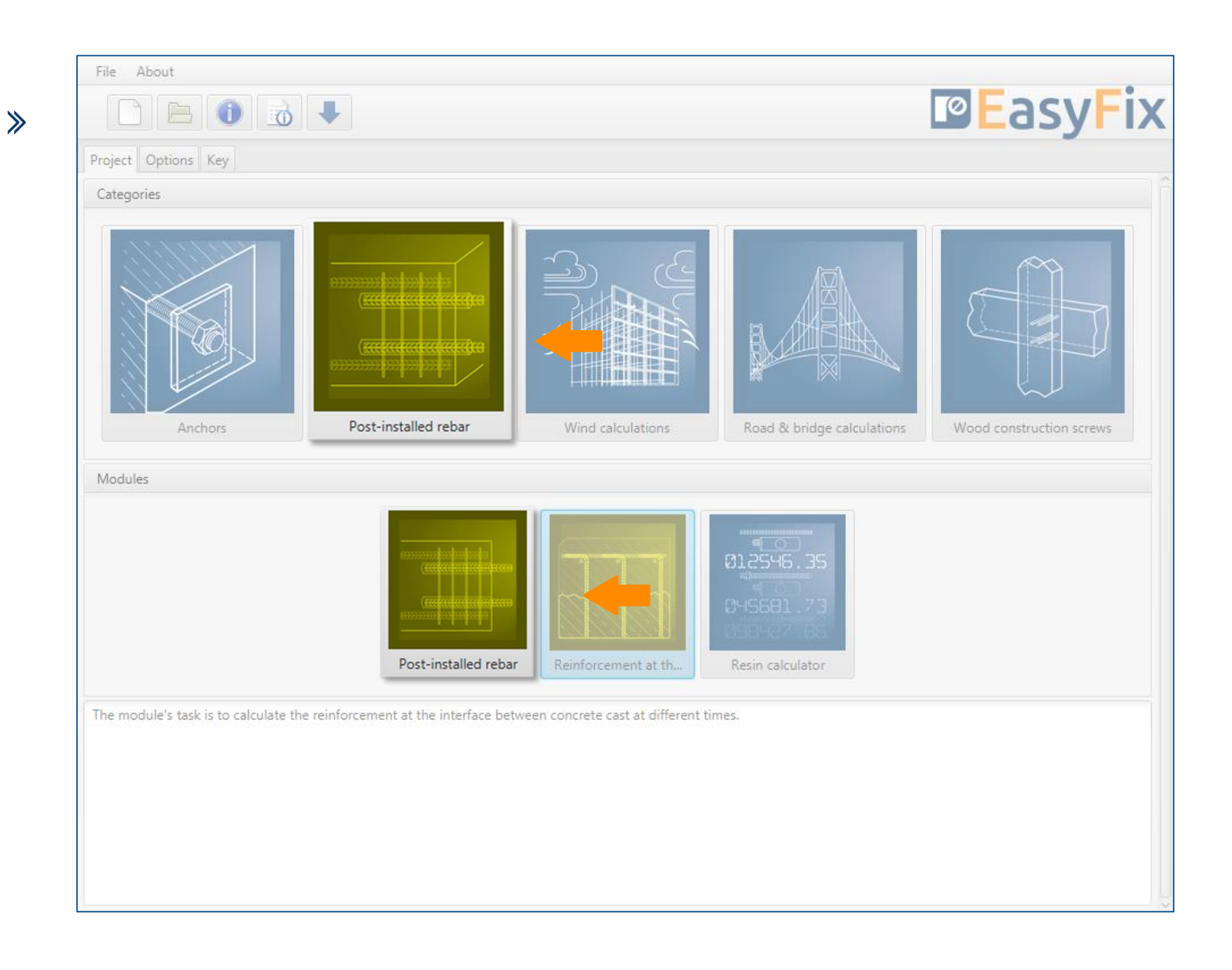

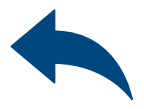

≫

#### Post Installed Rebar

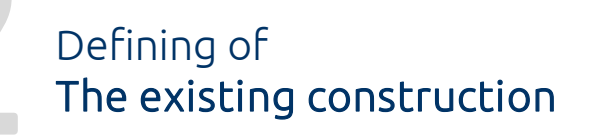

Determining of the **construction type**:

Plate | Beam | Wall | Column | Foundation

Determining of the structure dimensions : The geometry of the structure can be specified in the side panel or on the model

Determining of the concrete strength class: Entering data by selecting from the list or the option "by user".

Determining of the **yield steel strength**:

Entering data by selecting from the list or the option "by user"."

Determining and defining the geometry of the existing structure requires knowledge of the details of the concrete in which to anchor. In example concrete class, steel yield strength, element dimensions.

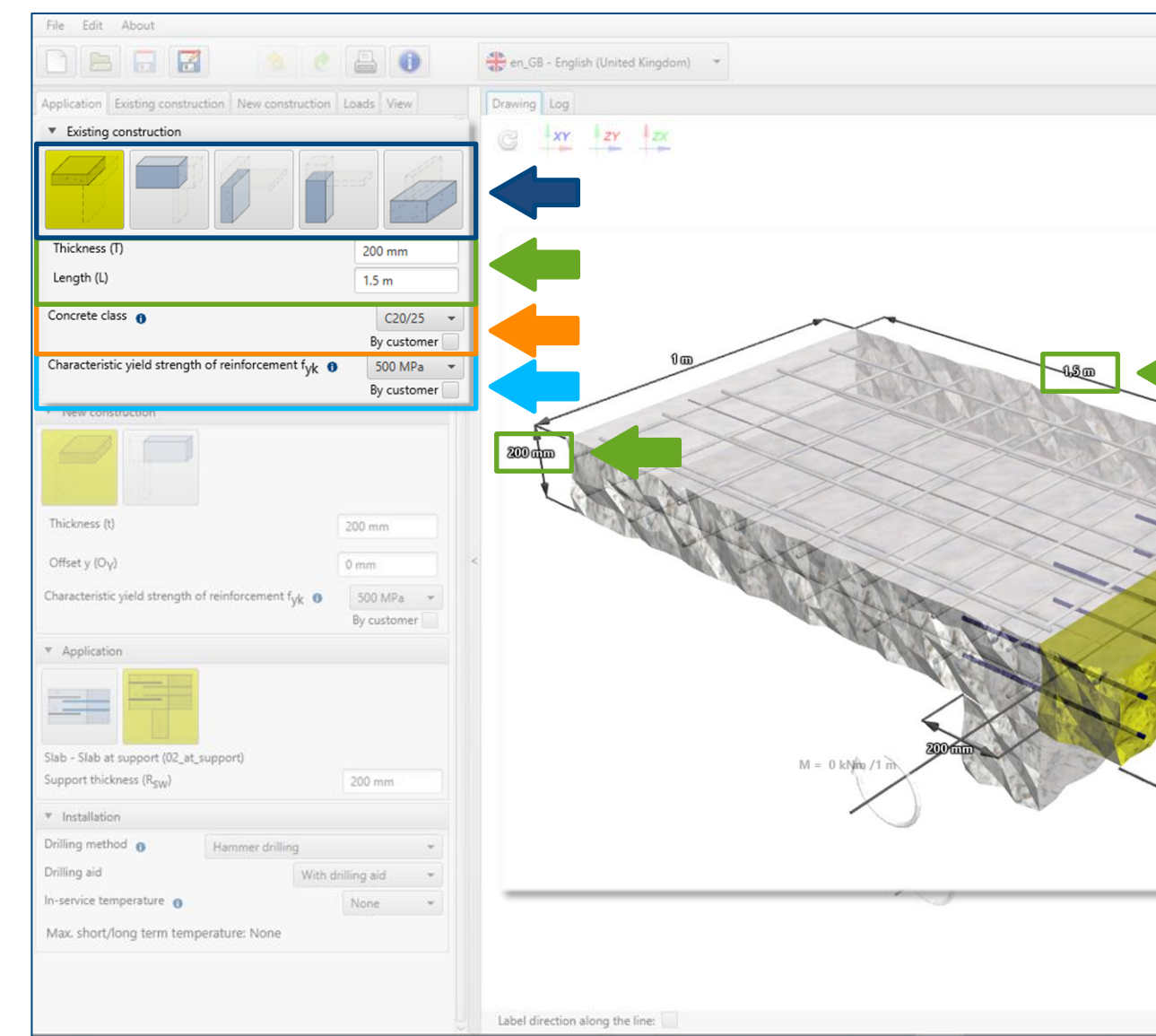

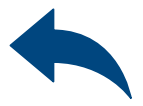

|         | Contract Contract Con | EC2 +                                                                       |
|---------|----------------------------------------------------------------------------------------------------|-----------------------------------------------------------------------------|
|         | Anchor                                                                                                    | R-KEXII 🗢                                                                   |
|         | Region                                                                                                    | Europe 👻                                                                    |
|         | <ul> <li>Top reinforcement</li> </ul>                                                                                                    |                                                                             |
|         | User selected embedment dep                                                                                                    | oth switch                                                                  |
|         | Design embedment depth                                                                                                    | 242 mm                                                                      |
|         | Acting load per bar                                                                                                    | 0 kN                                                                        |
| kN /1 m | Steel utilisation per bar                                                                                                    | 0%                                                                          |
|         | * Bottom reinforcement                                                                                                    |                                                                             |
|         | User selected embedment dep                                                                                                    | oth switch                                                                  |
|         | Design embedment depth                                                                                                    | 242 mm                                                                      |
|         | Acting load per bar                                                                                                    | 0 kN                                                                        |
|         | Steel utilisation per bar                                                                                                    | 0%                                                                          |
|         | > Shear                                                                                                    | AW                                                                          |
|         | Selection and designing of the<br>regard to the cross-sectional s<br>performed separately. Relevan<br>should be in accordance with i<br>National Annexes.                                                                                                    | reinforcement with<br>hear should be<br>it calculations<br>EN 1992-1-1 with |

≫

### Post Installed Rebar

Defining of The existing construction

Determining of the **concrete strength** class:

Selecting from the list: Concrete strength class according to standard EN 206

**Option "by user":** Possibility of manual input of characteristic compressive strength of cylinder f<sub>ck</sub>. or Possibility of manual input of characteristic compressive strength of

 $cube f_{ck, cube}$ .

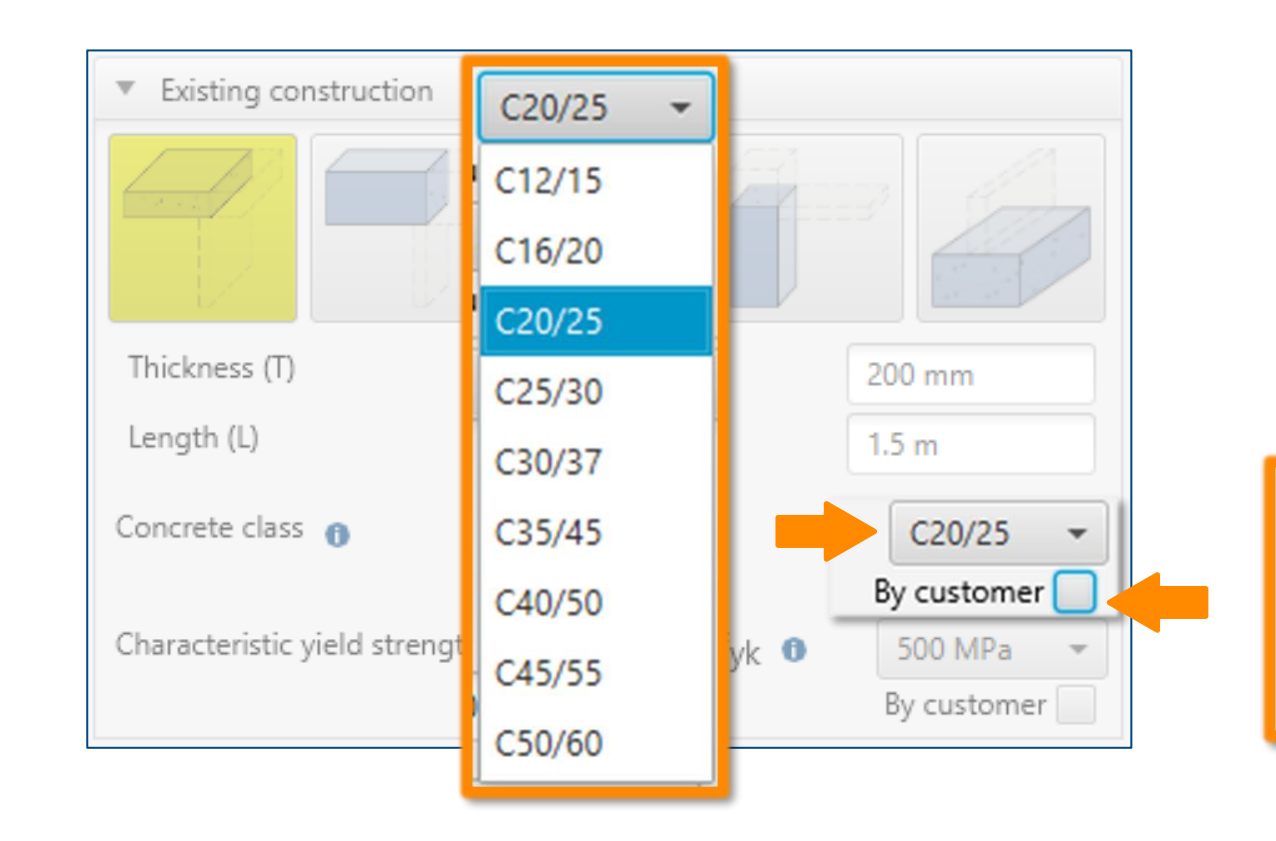

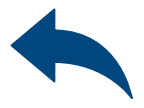

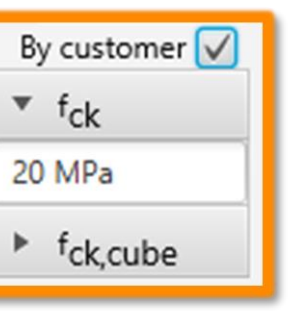

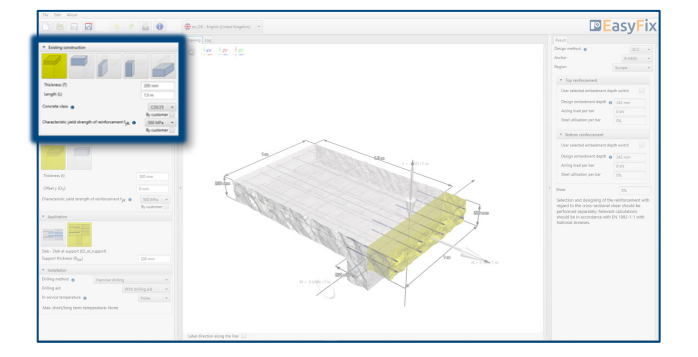

≫

### Post Installed Rebar

Defining of The existing construction

Determining of the **yield steel strength:** 

Selecting from the list: Reinforcement according to standard EN 1992-1-1:2008

Option "by user": Possibility of manual input yield steel strength  $f_{yk}$  and its safety factor  $\gamma_s$ according to national requirements.

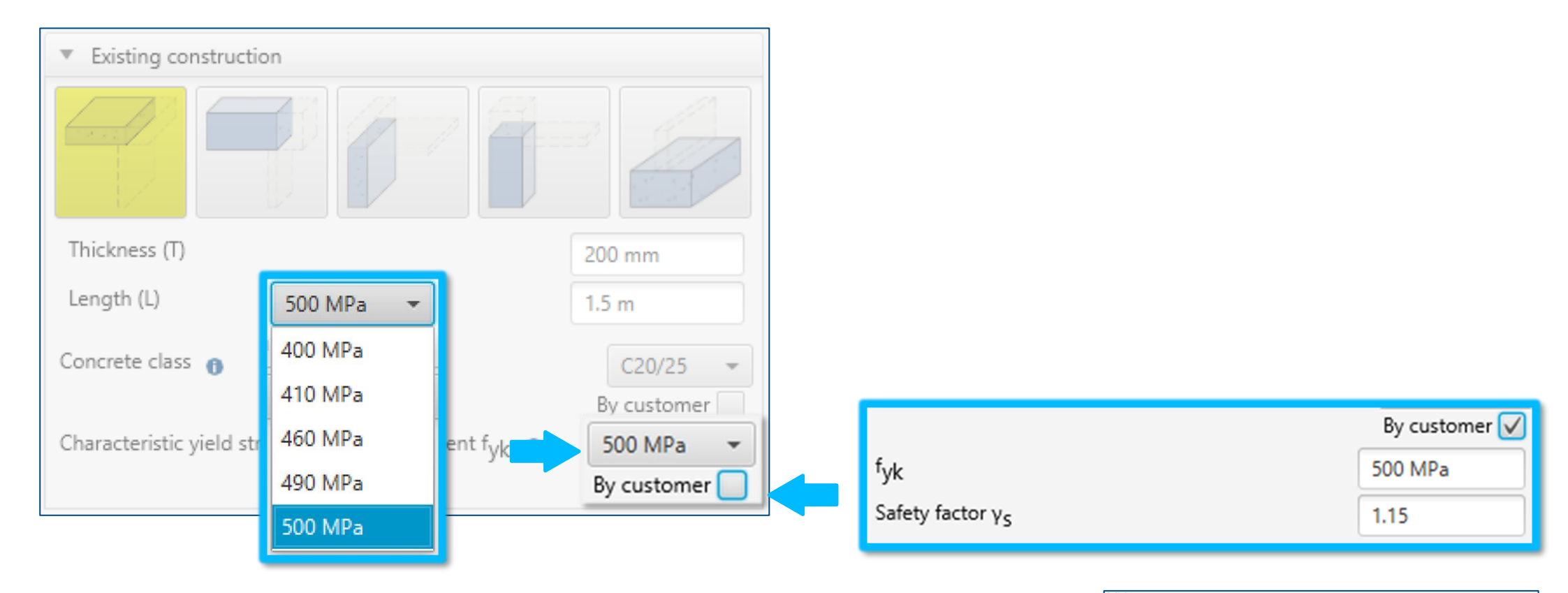

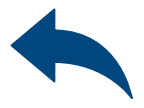

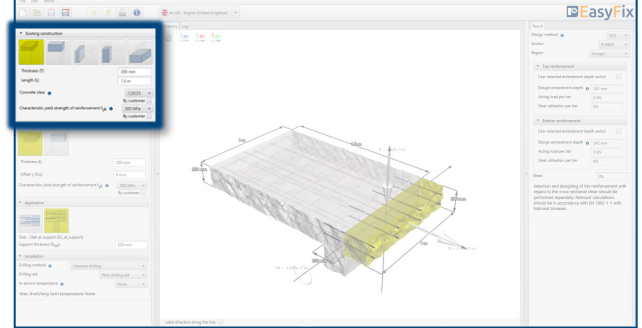

### Post Installed Rebar

Defining of The new construction

≫

Determining of the **construction type**: Depending on the geometry of the existing construction, there is a choice between: Plate | Beam | Wall | Column

Determining of the structure dimensions : The geometry of the structure can be specified in the side panel or on the model

Determining the position of the structure: Inputting a possible shift of the new structure in relation to the existing one.

Determining of the **yield steel strength**:

Entering data by selecting from the list or the option "by user"."

Determining and defining the geometry of a new structure requires the knowledge of details, i.e., the steel yield strength, dimensions of the element, layout and diameter of the anchored rebars.

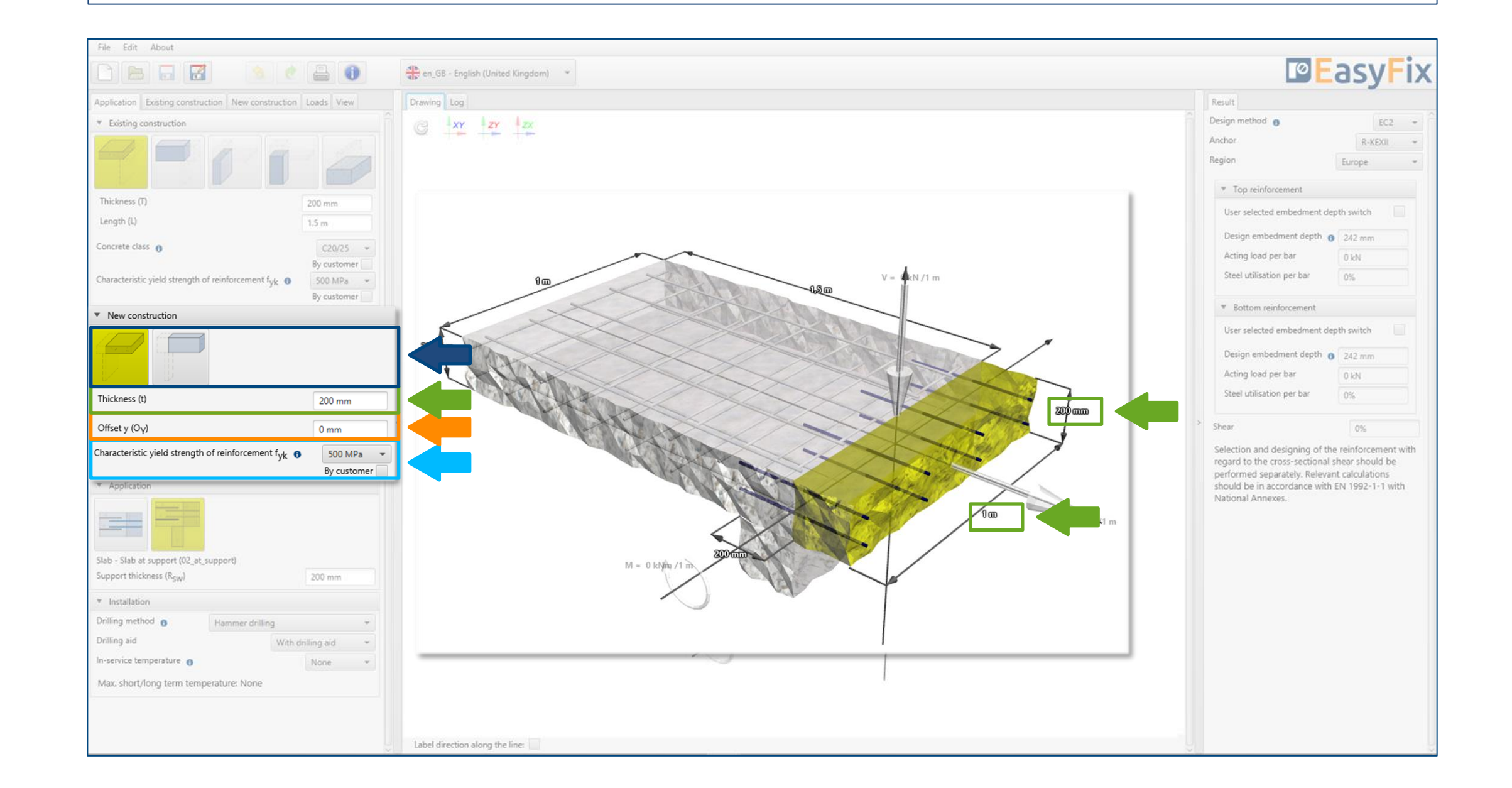

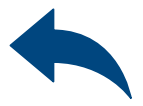

≫

## Post Installed Rebar

Defining of **The new construction** 

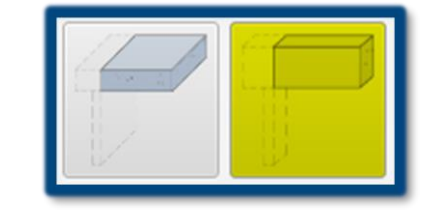

#### Plate | Beam

Determining of the **construction type**: Depending on the geometry of the existing construction, there is a choice between:

Plate – Plate | Beam Beam – Beam | Plate Wall – Plate | Beam | Wall Column – Beam | Column Foundation – Wall | Column

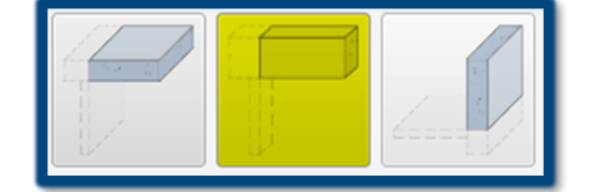

Plate | Beam | Wall

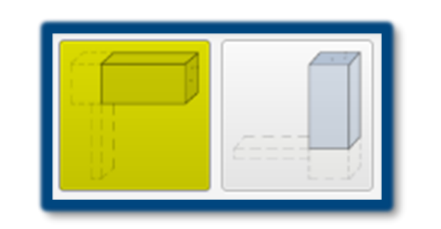

Beam | Column

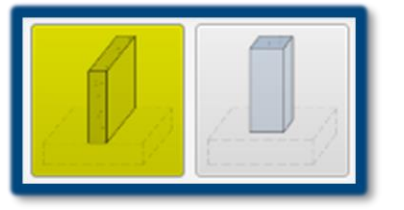

Wall | Column

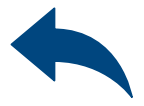

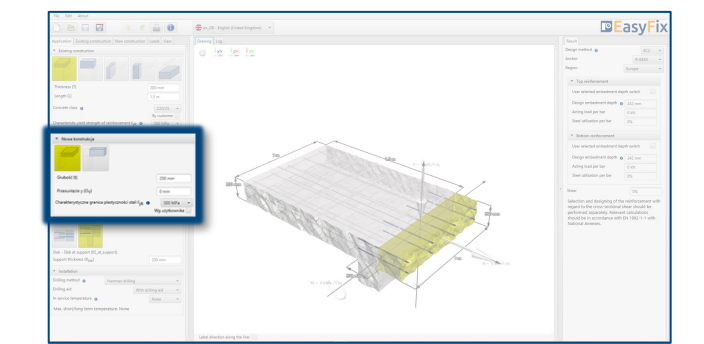

≫

### Post Installed Rebar

Defining of **The new construction** 

Determining of the **yield steel strength**:

Selecting from the list: Reinforcement according to standard EN 1992-1-1:2008

Option "by user": Possibility of manual input yield steel strength  $f_{yk}$  and its safety factor  $\gamma_s$ according to national requirements.

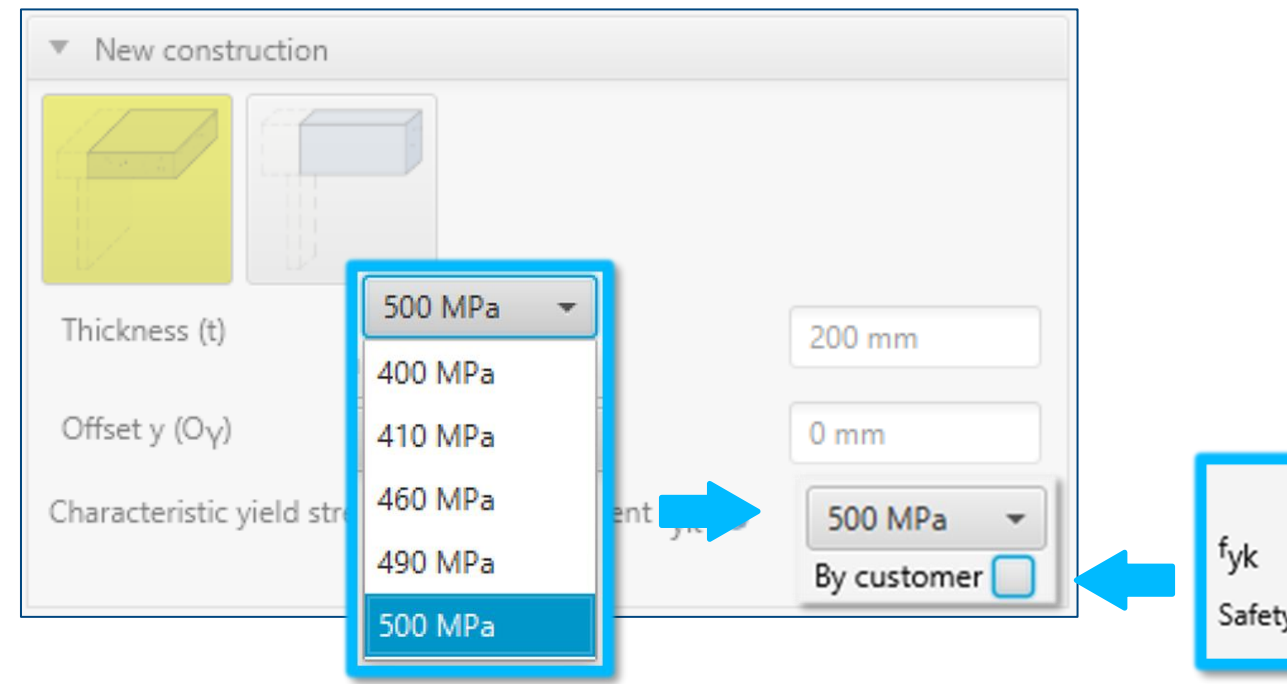

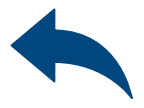

|    | By customer 🖌 |  |
|----|---------------|--|
|    | 500 MPa       |  |
| 's | 1.15          |  |

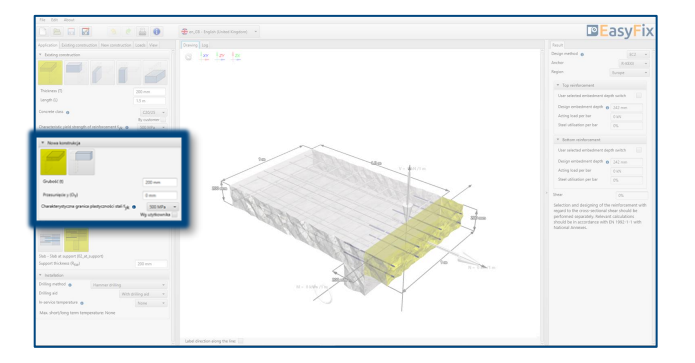

### Post Installed Rebar

Defining of the Construction and its application  $\gg$ 

Determining of the type of construction: Depending on the type of structure, determining the exact work of the structure along with the required dimensions.

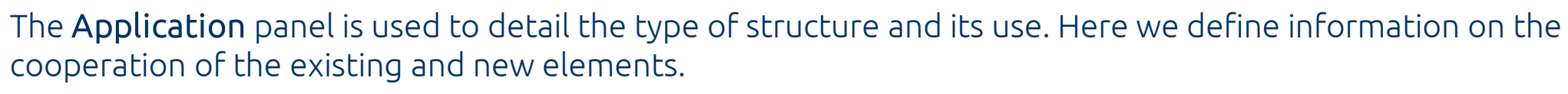

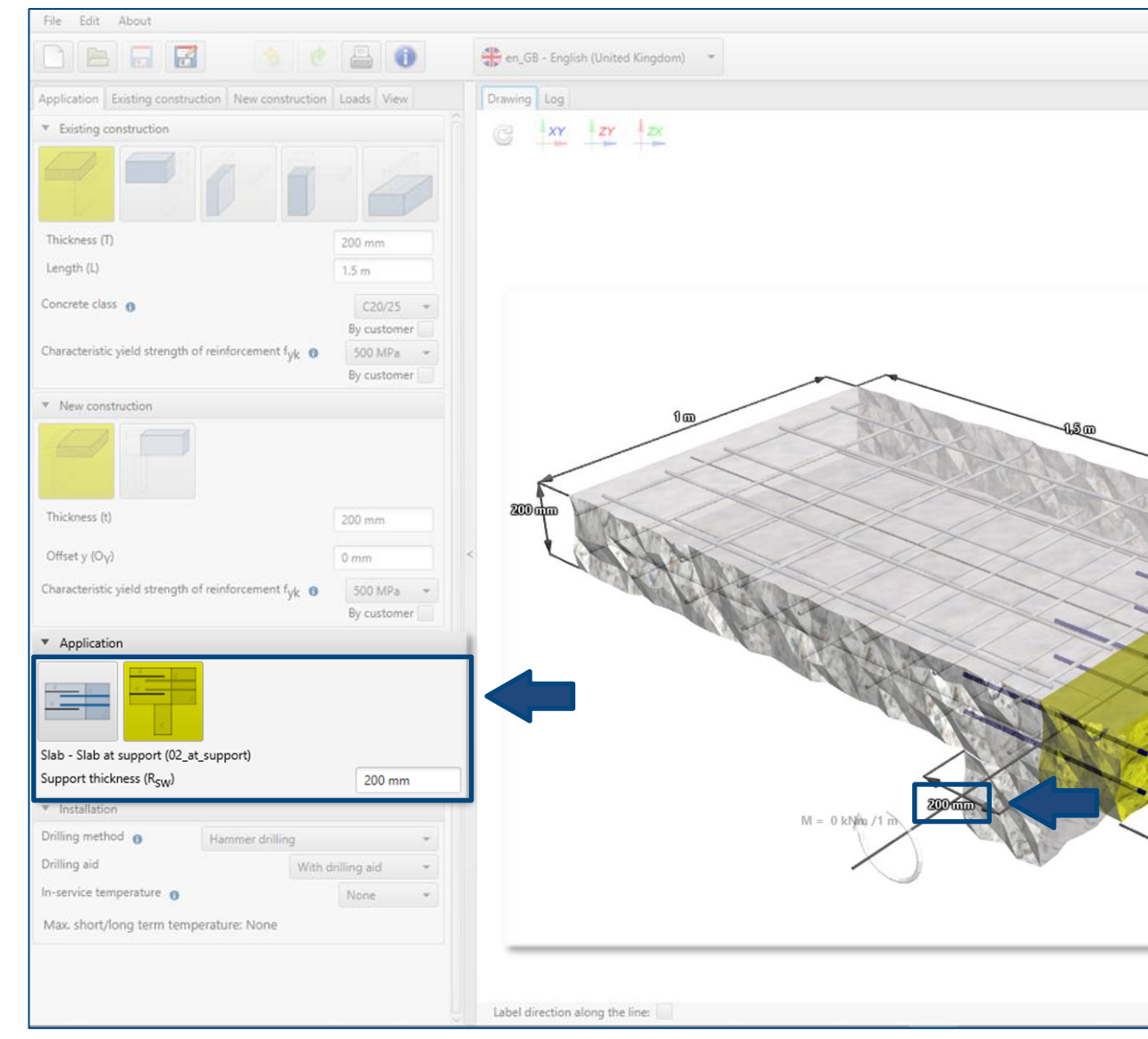

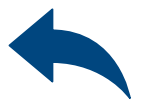

| Result                                                                                                    | Result                                                                   |
|----------------------------------------------------------------------------------------------------|--------------------------------------------------------------------------|
| Design method 0                                                                                                    | Design metho                                                             |
| Anchor R-KE)                                                                                                    | Anchor                                                                   |
| Region Europe                                                                                                    | Region                                                                   |
| ▼ Top reinforcement                                                                                                    | ▼ Top rei                                                                |
| User selected embedment depth switch                                                                                                    | User selec                                                               |
| Design embedment depth 👩 242 mm                                                                                                    | Design en                                                                |
| Acting load per bar 0 kN                                                                                                    | Acting loa                                                               |
| Steel utilisation per bar 0%                                                                                                    | Steel utilis                                                             |
| ▼ Bottom reinforcement                                                                                                    | * Bottom                                                                 |
| User selected embedment depth switch                                                                                                    | User selec                                                               |
| Design embedment depth 0 242 mm                                                                                                    | Design en                                                                |
| Acting load per bar 0 kN                                                                                                    | Acting loa                                                               |
| Steel utilisation per bar 0%                                                                                                    | Steel utilis                                                             |
| > Church                                                                                                    | > Chang                                                                  |
| Selection and designing of the reinforcem<br>regard to the cross-sectional shear should<br>performed separately. Relevant calculation<br>should be in accordance with EN 1992-1-<br>National Annexes. | Selection ar<br>regard to th<br>performed<br>should be in<br>National An |

# Post Installed Rebar

Defining of the **Construction and its application >** 

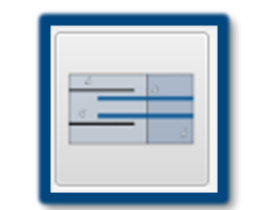

The structure **without support** 

# Determining of the **type of construction**:

Depending on geometry of existing structure:

- The structure without support
- The structure with support
- The structure simply supported
- Elongation of the structure
- Compression of the structure
- Calculation of lap length

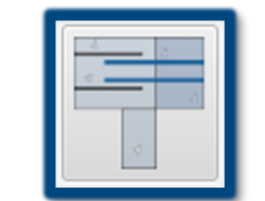

The structure **with support** 

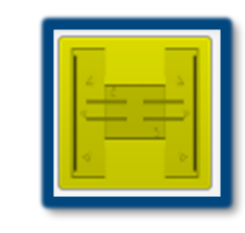

The structure simply supported

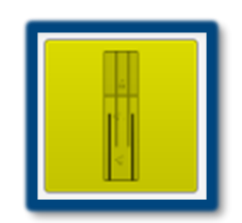

#### Elongation of the structure

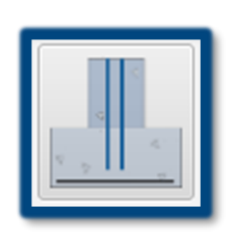

Compression of the structure

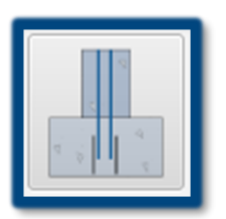

Calculation of lap length

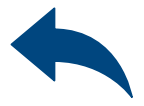

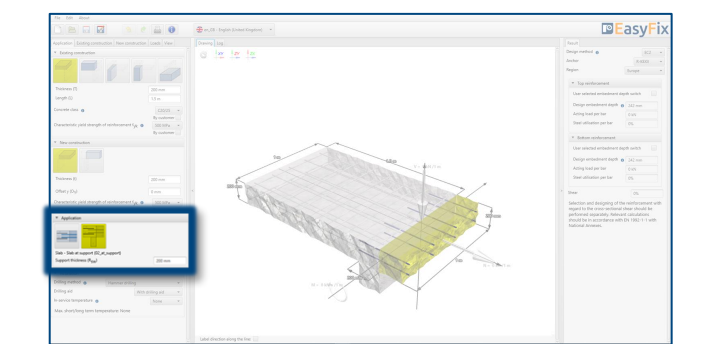

≫

#### Post Installed Rebar

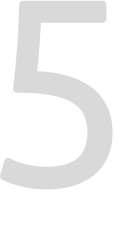

Conditions of The installation

Determination of drilling method:

Selecting from the list: Hammer | Diamond

Determination of **service temperature**:

Selecting from the list of results filters the proper anchor group.

Determination and defining of the drilling method in the existing structure. The selection of the drilling method affects on the thickness of the concrete cover. The choice of the service temperature determines the minimum and maximum temperature of the substrate at the time of installation of the anchor.

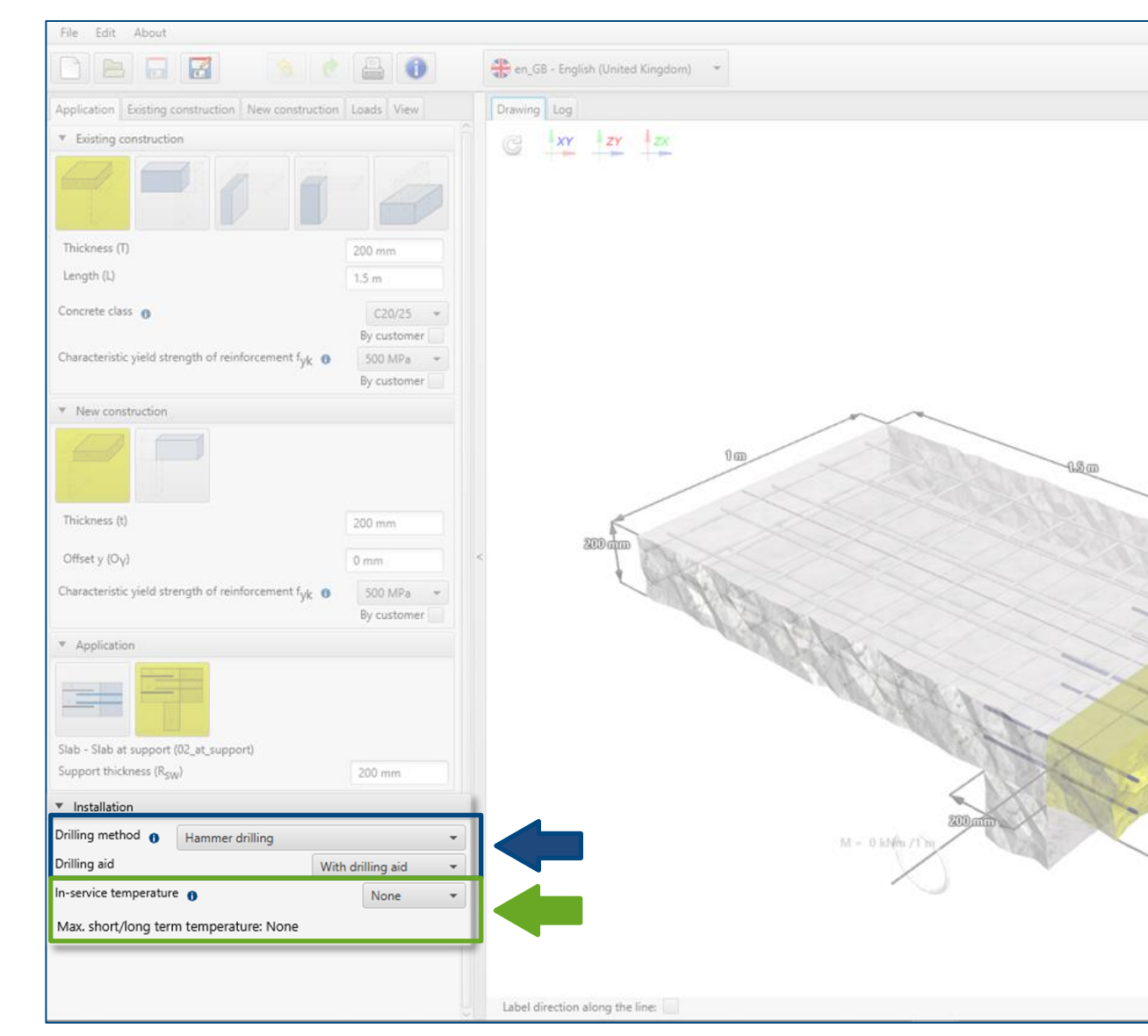

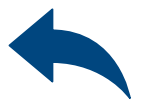

|       | Result                                                                                                    |                                                                                                 |
|-------|----------------------------------------------------------------------------------------------------|-------------------------------------------------------------------------------------------------|
| kV/Im | Result<br>Design method ①<br>Anchor<br>Region<br>Top reinforcement<br>User selected embedment depth<br>Oesign embedment depth<br>Acting load per bar<br>Steel utilisation per bar<br>Top reinforcement<br>User selected embedment depth<br>Oesign embedment depth<br>Oesign em | Europe<br>Europe<br>th switch<br>242 mm<br>0 kN<br>0%<br>0%<br>0%<br>0%<br>0%<br>0%<br>0%<br>0% |

## Post Installed Rebar

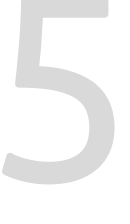

Conditions of **The nstallation** 

≫

#### Determination of **drilling method**:

#### Selecting from the list:

- Hammer drilling
- Hammer drilling with hollow drill bit
- Compressed air drilling
- Diamond drilling

Selecting from the list of results filters the proper anchor group.

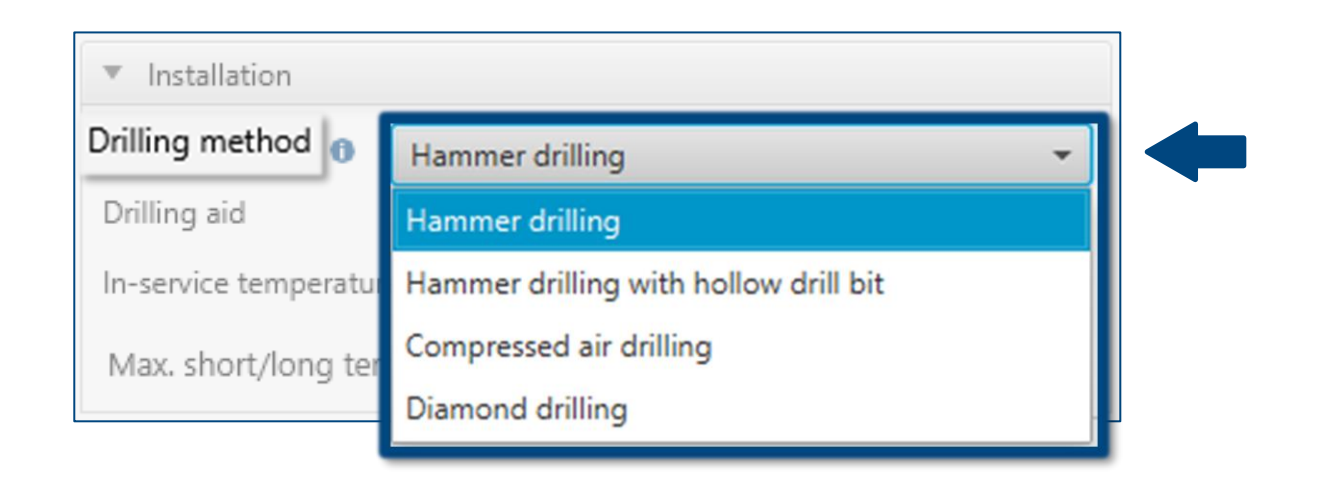

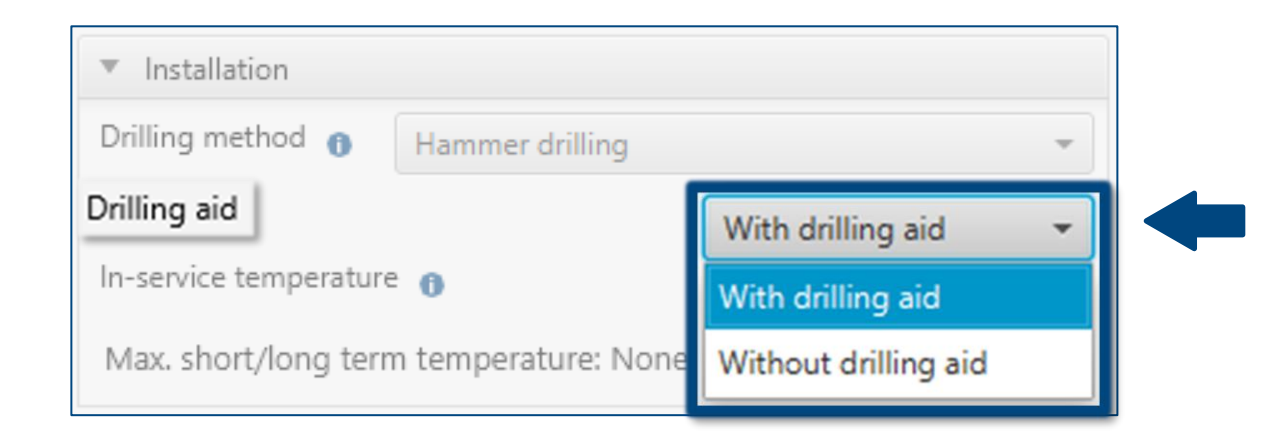

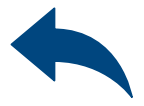

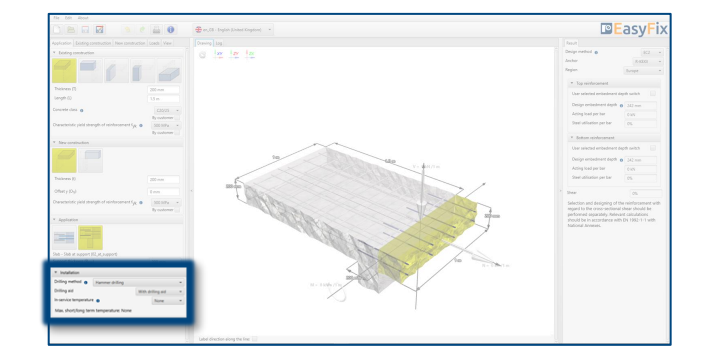

## Post Installed Rebar

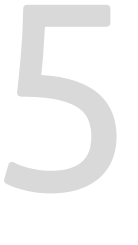

≫

Determination of **service temperature** range:

Selecting from the list:  $-40^{\circ} C \div + 40^{\circ} C$   $-40^{\circ} C \div + 80^{\circ} C$  $-40^{\circ} C \div + 120^{\circ} C$ 

Conditions of

The installation

For the appropriate range, the program displays information about the range of short and long-term work.

Selecting from the list of results filters the proper anchor group.

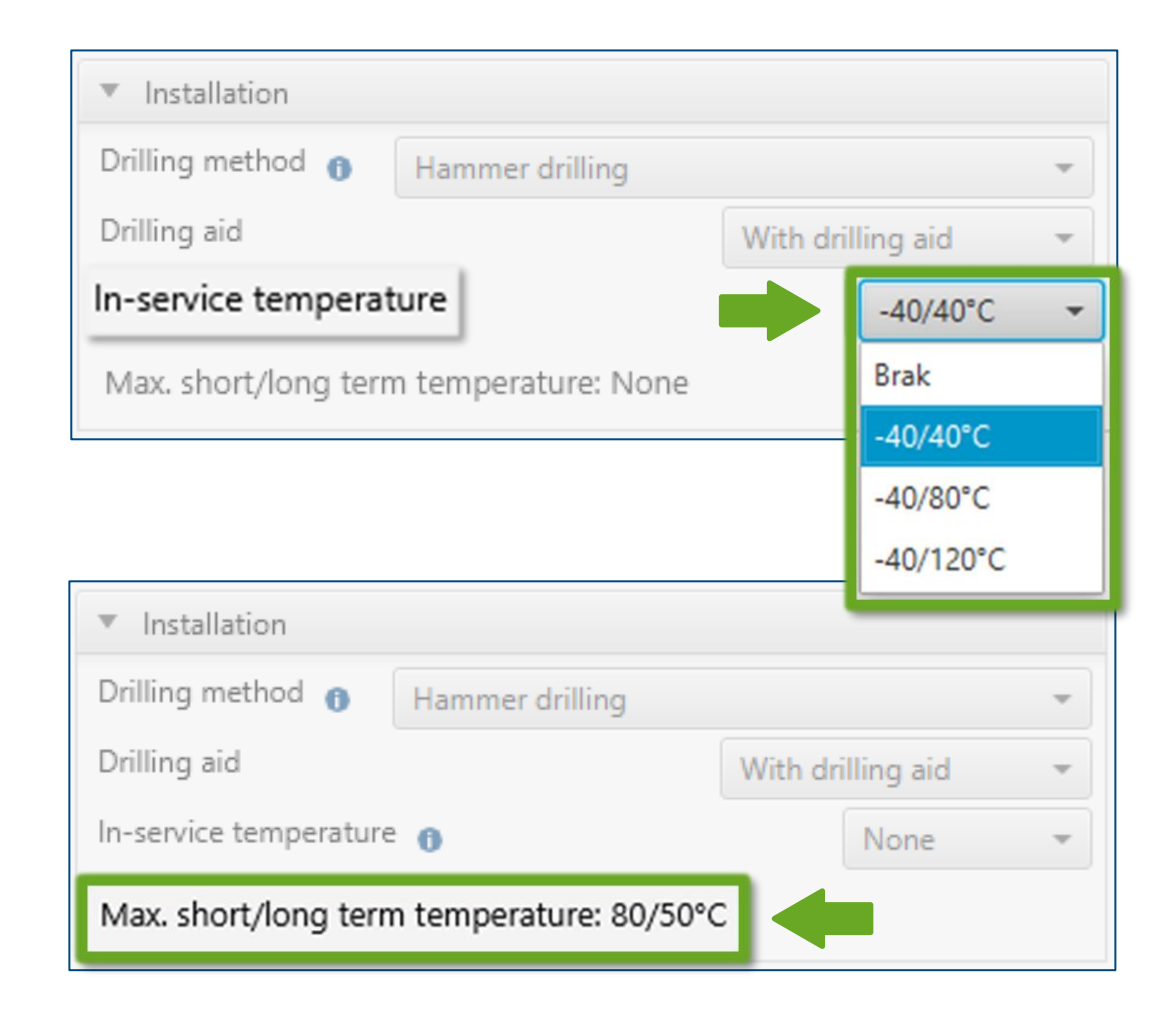

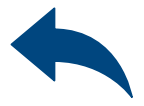

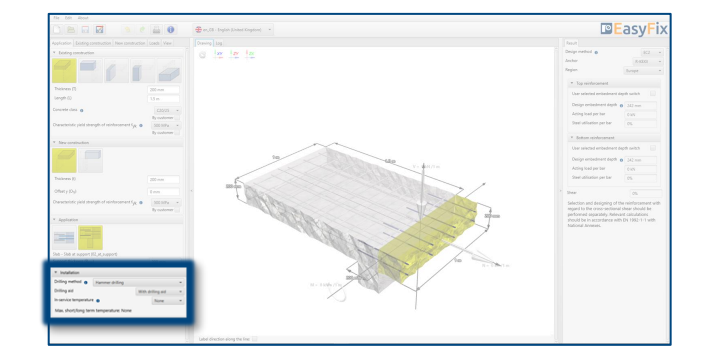

≫

#### Post Installed Rebar

Reinforcement of the existing construction

#### Defining the **input data**:

#### Longitudinal bars:

- The diameter of the bars
- Cover thickness top| bottom
- Spacing | number of bars

#### Transverse bars:

- The diameter of the bars
- Spacing

Defining reinforcement in an existing structure enables entering data in a simplified or detailed way. The detail model allows you to move the reinforcement in relation to the appropriate axis. Top and bottom reinforcement is defined for each layer.

| File Edit About                                       |                               |                                     |
|-------------------------------------------------------|-------------------------------|-------------------------------------|
|                                                       | 🌖 🕐 📇 🕕                       | ten_G8 - English (United Kingdom) ▼ |
| Application Existing construction New                 | v construction Loads View     |                                     |
| Layout of bars                                        | Simplified layout of bars 👻   | G XY ZY ZX                          |
| Reinforcement type To                                 | op and bottom reinforcement 🔹 |                                     |
| Symmetric layout                                      |                               |                                     |
| Bar spacing in construction /1 m                      | Axial position 👻              |                                     |
| <ul> <li>Top reinforcement - Longitudinal</li> </ul>  | 0                             |                                     |
| Bar size                                              | Ø10 👻                         |                                     |
| Bar spacing                                           | 200 mm                        |                                     |
| Cover to face 👩                                       | 50 mm                         |                                     |
| Top cover 👩                                           | 30 mm                         |                                     |
| ▼ Top reinforcement - Transverse 0                    |                               |                                     |
| Placement                                             | Inside 👻                      | 9m                                  |
| Bar size                                              | Ø10 👻                         | The last                            |
| Bar spacing                                           | 200 mm                        |                                     |
| <ul> <li>Bottom reinforcement - Longitudin</li> </ul> | al 0                          | 2000                                |
| Bar size                                              | Ø10 👻                         | LANKA CONTRACT                      |
| Bar spacing                                           | 200 mm                        | - Haber -                           |
| Cover to face 🚯                                       | 50 mm                         | CONSIGN OF                          |
| Bottom cover 👔                                        | 30 mm                         | all the                             |
| <ul> <li>Bottom reinforcement - Transverse</li> </ul> | 0 🗸                           |                                     |
| Placement                                             | Inside 👻                      | 11/10/10                            |
| Bar size                                              | Ø10 -                         |                                     |
| Bar spacing                                           | 200 mm                        |                                     |
|                                                       |                               | 200 mm                              |
|                                                       |                               | M = 0 kWm /1 m                      |
|                                                       |                               |                                     |
|                                                       |                               |                                     |
|                                                       |                               |                                     |
|                                                       |                               |                                     |
|                                                       |                               | Label direction along the line:     |
|                                                       |                               |                                     |

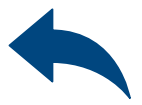

|         | Result                                                                                                    |                                                                                    |
|---------|----------------------------------------------------------------------------------------------------|------------------------------------------------------------------------------------|
|         | Design method 0                                                                                                    | EC2                                                                                |
|         | Anchor                                                                                                    | R-KEXII                                                                            |
|         | Region                                                                                                    | Europe                                                                             |
|         | ▼ Top reinforcement                                                                                                    |                                                                                    |
|         | User selected embedment d                                                                                                    | epth switch                                                                        |
|         | Design embedment depth                                                                                                    | 0 242 mm                                                                           |
|         | Acting load per bar                                                                                                    | 0 kN                                                                               |
|         | Steel utilisation per bar                                                                                                    | 0%                                                                                 |
|         | * Bottom reinforcement                                                                                                    |                                                                                    |
|         | User selected embedment d                                                                                                    | epth switch                                                                        |
|         | Design embedment depth                                                                                                    | 0 242 mm                                                                           |
| cN /1 m | Acting load per bar                                                                                                    | 0 kN                                                                               |
|         | Steel utilisation per bar                                                                                                    | 0%                                                                                 |
|         | 2 Chara                                                                                                    | 1.44                                                                               |
| N= 0 mm | Selection and designing of t<br>regard to the cross-sectional<br>performed separately. Relev<br>should be in accordance with<br>National Annexes. | te reinforcement with<br>shear should be<br>int calculations<br>i EN 1992-1-1 with |

≫

#### Post Installed Rebar

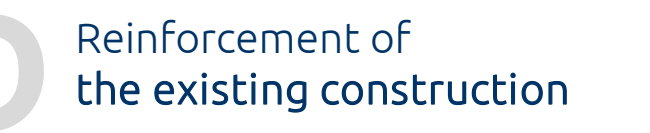

#### Determination of **bars layer**:

#### Selecting from the list:

- Simplified bars layout
- Detailed bars layout.
- It allows to move the reinforcement in relation to the appropriate axis.

#### Determination of **positioning of rebar**:

#### Selecting from the list:

- Top and bottom reinforcement
- Top reinforcement
- Bottom reinforcement
- None

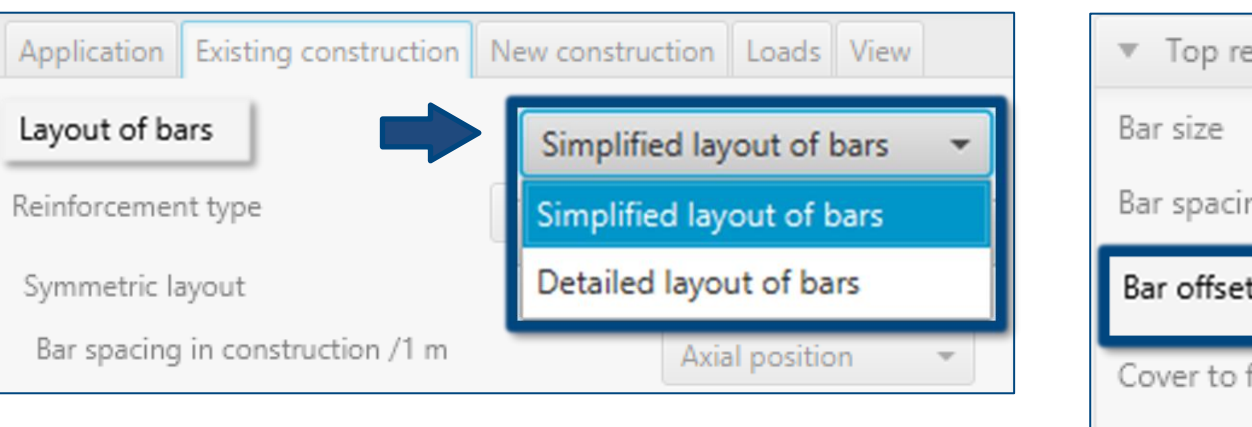

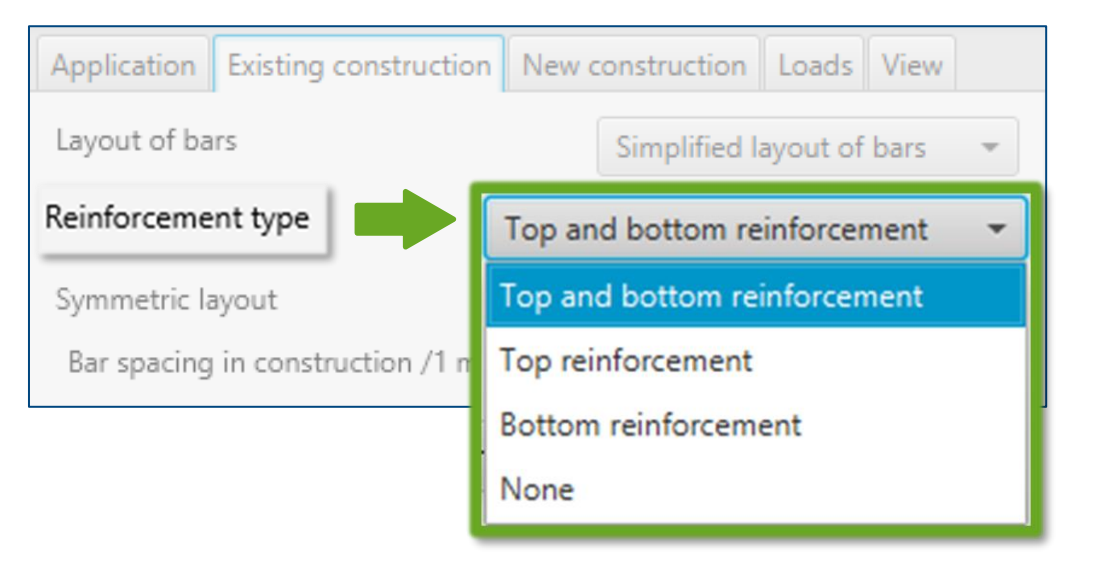

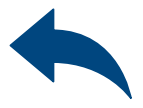

| <ul> <li>Top reinforcement - Longitudinal 10</li> </ul> |               |
|---------------------------------------------------------|---------------|
| Bar size                                                | Ø10 -         |
| Bar spacing                                             | 200 mm        |
|                                                         |               |
| Bar offset                                              | 0 mm          |
| Bar offset Cover to face 1                              | 0 mm<br>50 mm |

| the call have | D Easy Fix |
|---------------|------------|
|               |            |

≫

#### Post Installed Rebar

# Reinforcement of the existing construction

#### Symmetric layout:

Selecting this option allows to enter data for the top and bottom reinforcement, which have the same layer system, at the same time.

# Determination of reinforcement spacing:

#### Selecting from the list:

- Axial spacing
- Number of bars

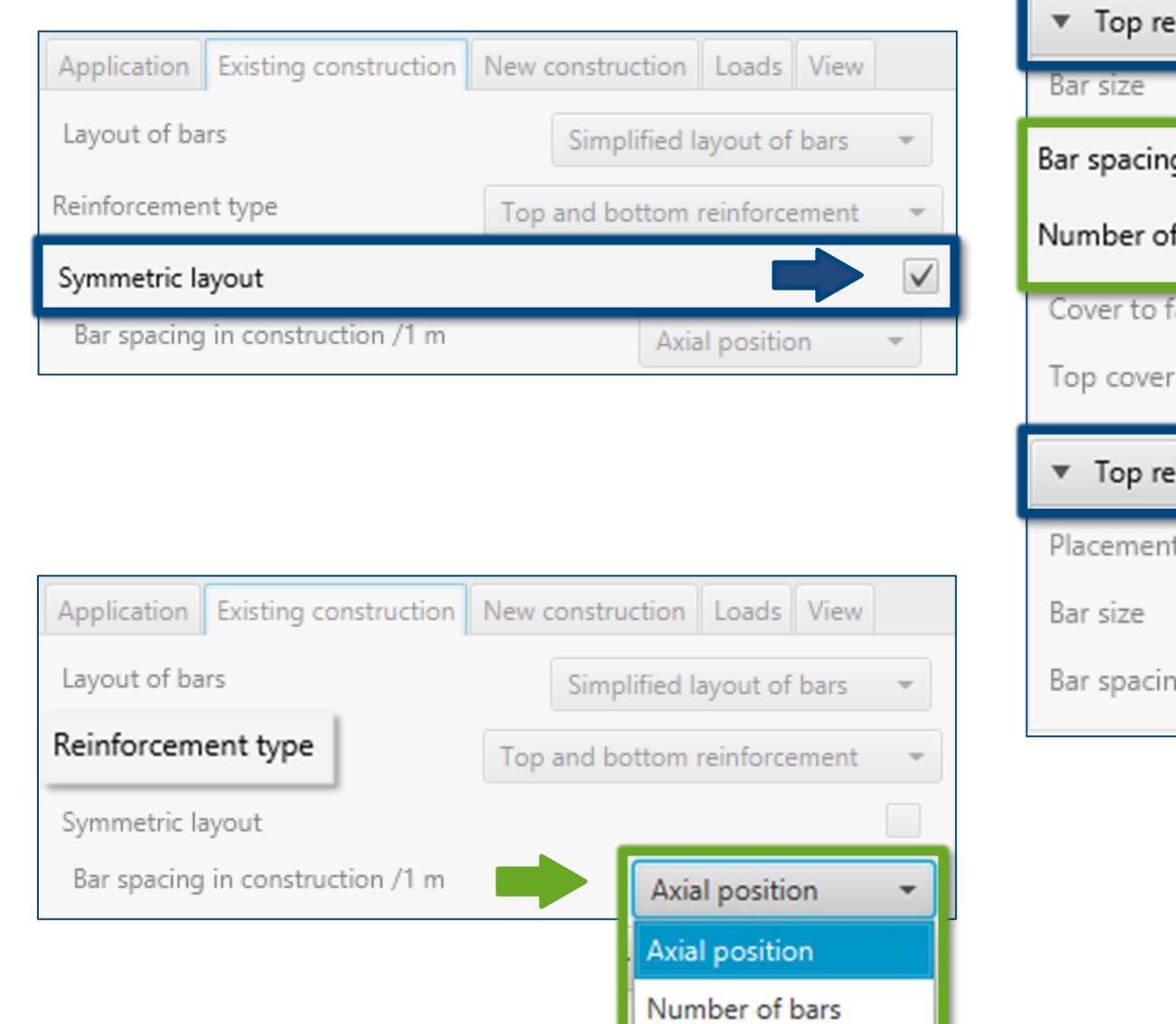

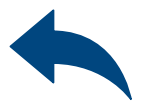

| einforcement / Bottom reinforcement - Longitudinal 🕚 |            |  |
|------------------------------------------------------|------------|--|
|                                                      | Ø10 👻      |  |
| g                                                    | 200 mm     |  |
| f bars                                               | 5          |  |
| face 😗                                               | 50 mm      |  |
| r / Bottom cover 🚯                                   | 30 mm      |  |
| einforcement / Bottom reinforcement - Tran           | sverse 🗿 🗸 |  |
| t                                                    | Inside 🔹   |  |
|                                                      | Ø10 👻      |  |
| ng                                                   | 200 mm     |  |
|                                                      |            |  |

#### Post Installed Rebar

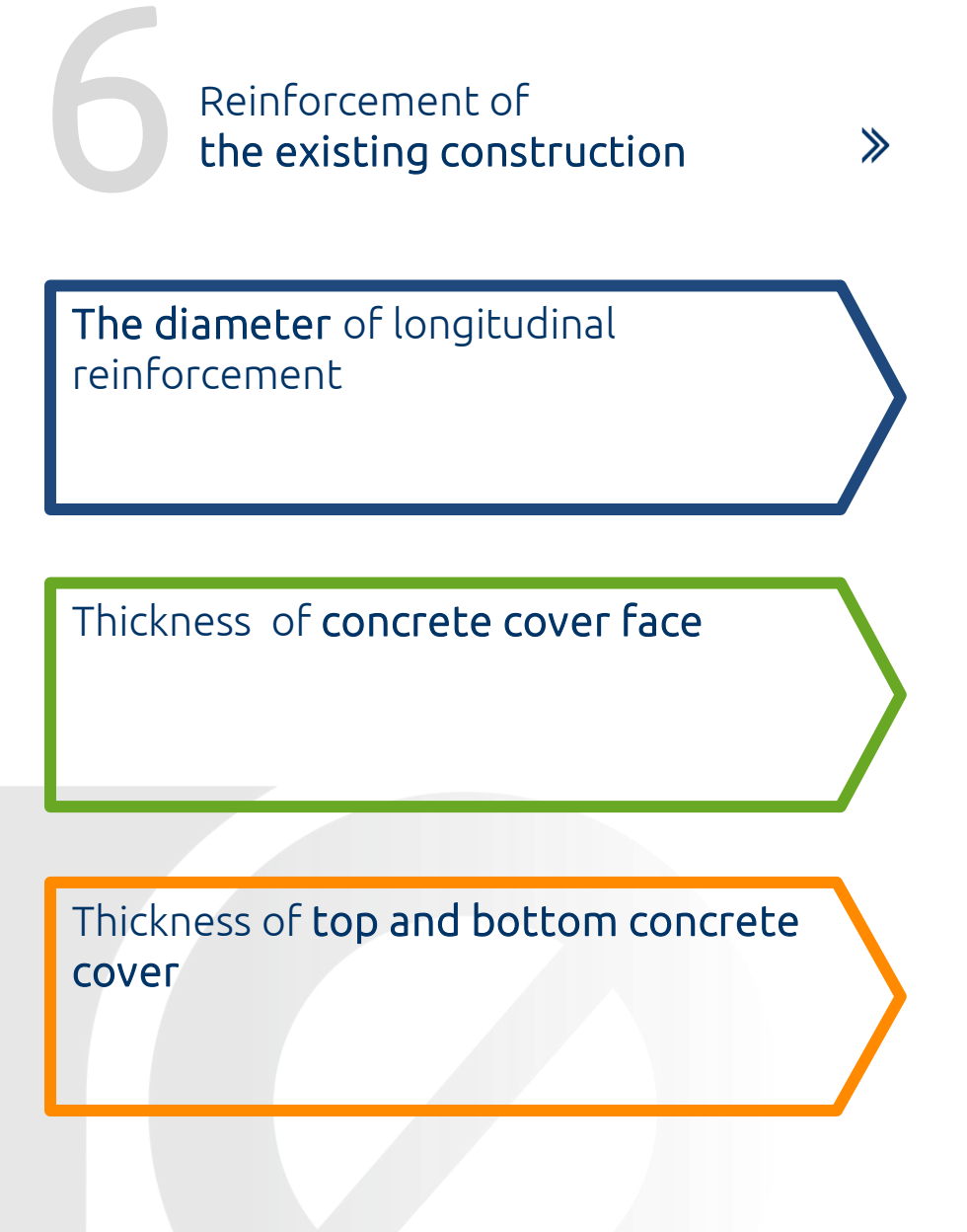

| <ul> <li>Top reinforcement / Bottom reinforcement - Lon</li> </ul>                                                     | gitudinal 🕕                               |
|----------------------------------------------------------------------------------------------------|-------------------------------------------|
| Bar size                                                                                                    | Ø10 👻                                     |
| Bar spacing                                                                                                    | 200 mm                                    |
| Number of bars                                                                                                    | 5                                         |
| Cover to face 👔                                                                                                    | 50 mm                                     |
|                                                                                                    |                                           |
| Top cover / Bottom cover 👩                                                                                             | 30 mm                                     |
| Top cover / Bottom cover 1         Top reinforcement / Bottom reinforcement - Trans                                    | 30 mm                                     |
| Top cover / Bottom cover ()         Top reinforcement / Bottom reinforcement - Tran         Placement                  | 30 mm<br>nsverse 10 🗸<br>Inside 👻         |
| Top cover / Bottom cover ()         Top reinforcement / Bottom reinforcement - Tran         Placement         Bar size | 30 mm<br>nsverse ĵ ✓<br>Inside →<br>Ø10 → |

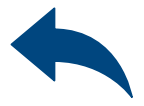

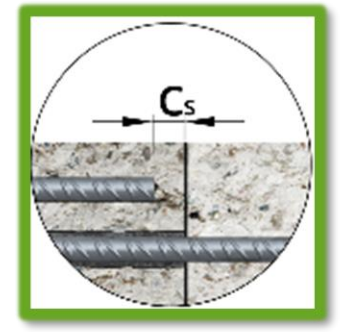

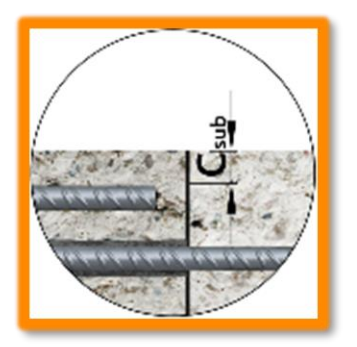

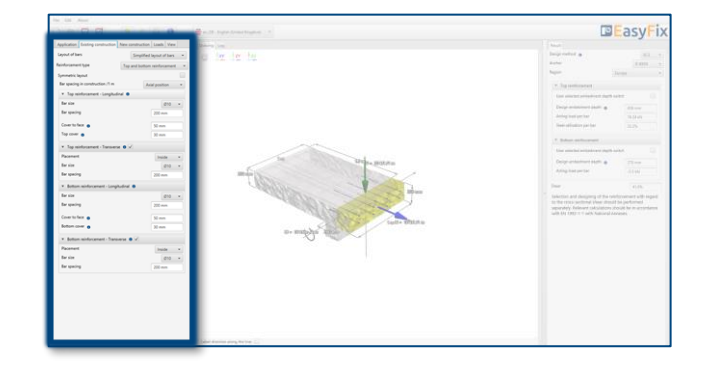

≫

#### Post Installed Rebar

Reinforcement of the existing construction

**Positioning** of the transverse reinforcement: Internal | External of longitudinal reinforcement

The diameter of the transverse reinforcement or stirrups

The spacing of the transverse reinforcement

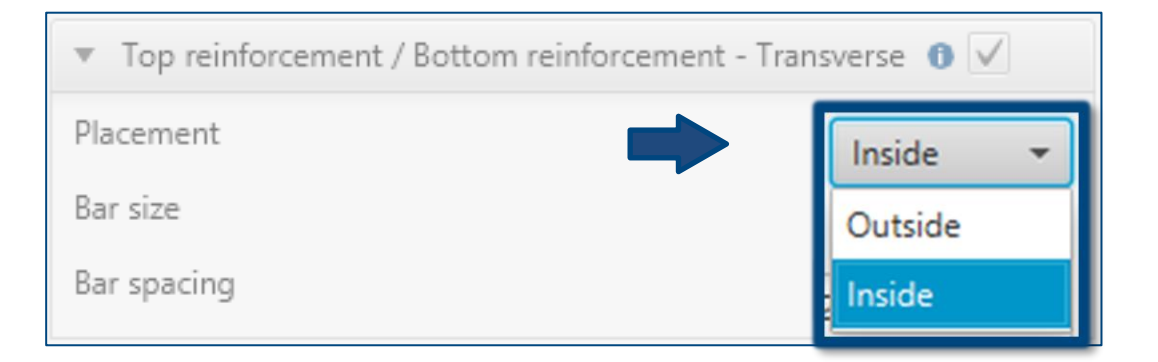

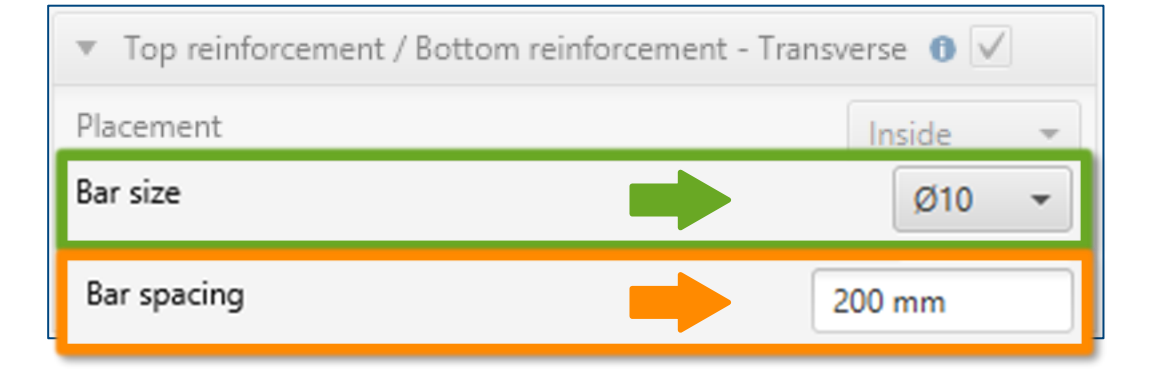

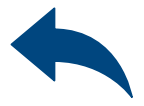

| Application Desting construction | New construction Lisals View |                                                                                                    |                      |
|----------------------------------|------------------------------|----------------------------------------------------------------------------------------------------|----------------------|
| Leyout of bars                   | Simplified layout of bars -+ | in the fact that the second a                                                                                                    |                      |
| leivforsement type               | Top and bottom reinforcement | Later Later                                                                                                    |                      |
| Sprinetric legislat              |                              |                                                                                                    |                      |
| for specing in construction.11 m | Avial position *             | (* Tag series and                                                                                                    |                      |
| * Top ministernent - Longitu     | ded .                        | Les autors and a les and a les and a les and a les and a les and a les and a les and a les and a les and a les                                                                                                    | ee: 11               |
| ar size                          | 010 +                        | The second law a                                                                                                    |                      |
| spacing                          | 200 mm                       | Antop satisfies for                                                                                                    |                      |
| over to face .                   | Nam                          | The advance of the                                                                                                    |                      |
| ag cover 🐞                       | News                         |                                                                                                    |                      |
| · Top ministrament - Tarmer      |                              | 1 Marseland                                                                                                    |                      |
| lacement                         | Tests and                    | The analysis of the second second sec |                      |
|                                  | ana                          | The Britan Britan Dog committee a                                                                                                    |                      |
| gring                            | 20 mm                        | ==== Angeleration                                                                                                    |                      |
| Anton ministerent - Low          | ghudrad 🖷                    |                                                                                                    |                      |
| alar .                           | an +                         | Billion Billion Contraction and Analysis of the contraction of the contraction of the con | Internet with higher |
| rapating                         | 200-mm                       | The second second                                                                                                    | to performed         |
| to here .                        | Nen                          | and the first of the second also                                                                                                    | visies.              |
|                                  | New                          | tude Oblige                                                                                                    |                      |
|                                  |                              | a- maple kits                                                                                                    |                      |
| loaned                           |                              | 1 1 1 1 1 1 1 1 1 1 1 1 1 1 1 1 1 1 1                                                                                                    |                      |
|                                  |                              |                                                                                                    |                      |
| for size                         |                              |                                                                                                    |                      |

#### Post Installed Rebar

#### Determination of reinforcement In the new construction

≫

Defining the **input data**:

Longitudinal bars:

- The diameter of the bars
- Cover thickness top| bottom
- Spacing | number of bars

Defining reinforcement in a new structure enables entering data in a simplified or detailed manner. The detail model allows to move the reinforcement in relation to the appropriate axis. Top and bottom reinforcement is defined for each layer.

Possibility to add an additional row of bars in each layer.

| File Edit About                                         |                                  |                                                                                                    |                                                                          |
|---------------------------------------------------------|----------------------------------|----------------------------------------------------------------------------------------------------|--------------------------------------------------------------------------|
|                                                         | en_GB - English (United Kingdom) |                                                                                                    | asyrix                                                                   |
| Application Existing construction New construction Load | s View                           | Result                                                                                                    |                                                                          |
| Layout of bars Simplified layout of                     | f bars - C XY ZY ZX              | Design method 0                                                                                                    | 8C2 *                                                                    |
| Reinforcement type Top and bottom reinfor               | cement 👻                         | Anchor                                                                                                    | R-KEXII 👻                                                                |
| Symmetric layout                                        |                                  | Kegion                                                                                                    | Europe *                                                                 |
| Bar spacing in construction /1 m Axial posit            | ion 👻                            | * Top reinforcement                                                                                                    |                                                                          |
| <ul> <li>Top reinforcement - Longitudinal 0</li> </ul>  |                                  | User selected embedment dep                                                                                                    | th switch                                                                |
| Bar size                                                | Ø10 -                            | Design embedment depth                                                                                                    | 242 mm                                                                   |
| Bar spacing 300 m                                       | m                                | Acting load per bar                                                                                                    | 0 kN                                                                     |
| Number of layers One la                                 | yer •                            | Steel utilisation per bar                                                                                                    | 0%                                                                       |
| Top cover 👩 50 mm                                       |                                  | * Bottom reinforcement                                                                                                    |                                                                          |
| Bottom reinforcement - Longitudinal                     |                                  | User selected embedment dep                                                                                                    | th switch                                                                |
| Bar size                                                | 000                              | Design embedment depth                                                                                                    | 242 mm                                                                   |
| Bar spacing 300 m                                       | w v w N/1 m                      | Acting load per bar                                                                                                    | 0 kN                                                                     |
| Number of Journ                                         |                                  | Steel utilisation per bar                                                                                                    | 0%                                                                       |
| One la                                                  | yer v 200 dan                    | Sharr                                                                                                    | Law.                                                                     |
| sottom cover                                            |                                  | Selection and designing of the<br>regard to the cross-sectional sh<br>performed separately. Relevant<br>should be in accordance with E<br>National Annexes. | reinforcement with<br>hear should be<br>calculations<br>IN 1992-1-1 with |
|                                                         | Label direction along the line:  |                                                                                                    |                                                                          |

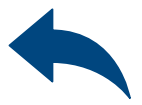

#### Post Installed Rebar

Determination of reinforcement In the new construction

≫

#### Determination of **bars layer**:

#### Selecting from the list:

- Simplified bars layout
- Detailed bars layout.
- It allows to move the reinforcement in relation to the appropriate axis.

#### Determination of **positioning of rebar**:

#### Selecting from the list:

- Top and bottom reinforcement
- Top reinforcement
- Bottom reinforcement

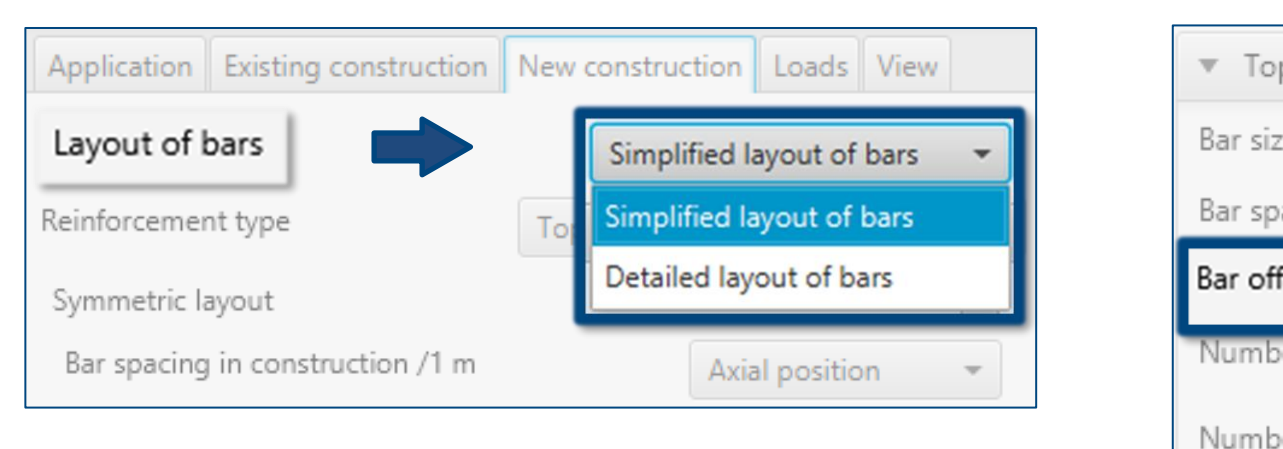

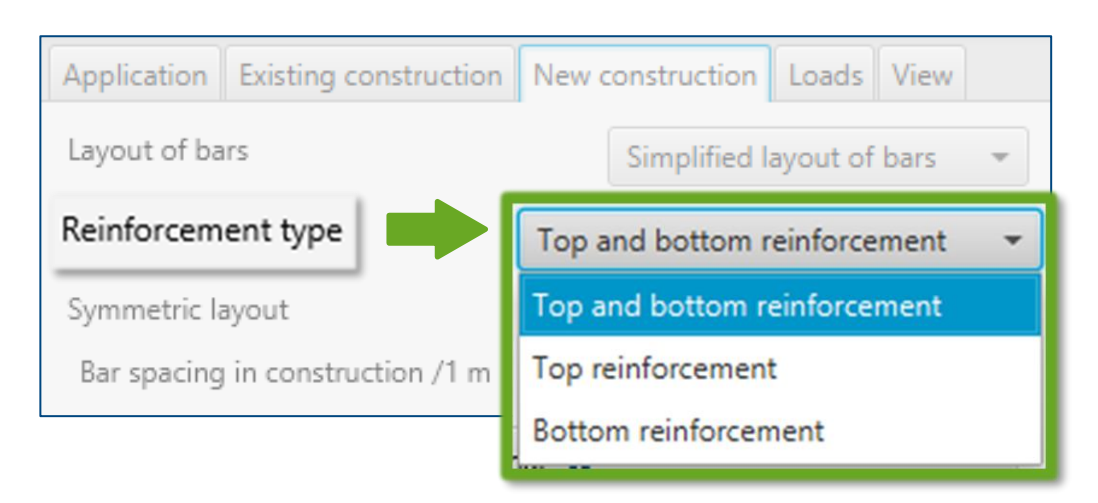

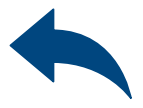

| Top reinforcement / Bottom reinforcement - Longitudinal 🕚 |              |          |   |  |  |  |
|-----------------------------------------------------------|--------------|----------|---|--|--|--|
| Bar size                                                  | Ş            | ð10      | - |  |  |  |
| Bar spacing                                               | 250 m        | m        |   |  |  |  |
| Deve official                                             | 150          |          |   |  |  |  |
| bar offset                                                | 150 mr       | n        |   |  |  |  |
| Number of bars                                            | 150 mr       | n        |   |  |  |  |
| Number of bars Number of layers                           | 4<br>One lay | n<br>/er | - |  |  |  |

|                                                                                                    |                                                                                                    | and and a superior states of                                                                                                    | □ EasyFix |
|----------------------------------------------------------------------------------------------------|----------------------------------------------------------------------------------------------------|----------------------------------------------------------------------------------------------------|-----------|
| Constraints of the second second seco | a constante o para (ma)<br>a para desa non servica<br>a para desa non servica<br>a constante o para (ma)<br>a constante o para (ma)<br>a constante o para (m | and the second of the second of the second o |           |
|                                                                                                    |                                                                                                    | Mark Annual and Revine 1.                                                                                                    |           |

#### Post Installed Rebar

#### Determination of reinforcement In the new construction

#### ≫

#### Symmetric layout:

Selecting this option allows to enter data for the top and bottom reinforcement, which have the same layer system, at the same time.

#### Layout of bars Detailed layout of bars Reinforcement type Top and bottom reinforcement Symmetric layout Bar spacing in construction /1 m Number of bars

Application Existing construction New construction Loads View

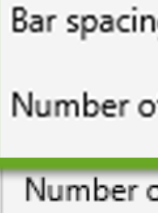

#### Determination of reinforcement spacing:

#### Selecting from the list:

- Axial spacing
- Number of bars

| Application  | Existing construction | New con  | struction   | Loads     | View |              |
|--------------|-----------------------|----------|-------------|-----------|------|--------------|
| Layout of ba | irs                   | D        | etailed lay | out of ba | rs   | Ŧ            |
| Reinforcen   | Top and               | d bottom | reinforcer  | ment      | -    |              |
| Symmetric la | ayout                 |          |             |           |      | $\checkmark$ |
| Bar spacir   | ng in construction    |          | Axial p     | osition   |      | -            |
|              |                       |          | Axial po    | osition   |      |              |
|              |                       |          | Numbe       | r of bars |      |              |

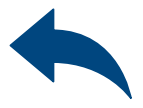

| Top reinforcement / Bottom reinforcement - Longitudinal 1 |          |     |   |  |  |  |
|-----------------------------------------------------------|----------|-----|---|--|--|--|
| Bar size                                                  |          | Ø10 | - |  |  |  |
| Bar spacing                                               | 200      | mm  |   |  |  |  |
| Number of bars                                            | 5        |     |   |  |  |  |
| Number of layers                                          | One laye | r   | • |  |  |  |
| Top cover / Bottom cover 👔                                | 50 m     | m   |   |  |  |  |

|                                      |                                | and the free free france of the | BEasyFix                                                                                                    |
|--------------------------------------|--------------------------------|---------------------------------|----------------------------------------------------------------------------------------------------|
| asication (laisting construction) (N | re contraction Logity View     | and an                          |                                                                                                    |
| and of hers                          | Smithed level of here          | to be be                        | Interneted as all                                                                                                    |
| decement type                        | top and bottom miniscement . + |                                 | Autor 1.000 2                                                                                                    |
| metric lacost                        | 0                              |                                 | happen likenen +                                                                                                    |
| a spacing in conduction /1 m         | Axial position                 |                                 | (* Top service even                                                                                                    |
| Top ministerent - Longitudinal       |                                |                                 | ter and an and a state of the state of the s |
| r size                               | 010 +                          |                                 | Design and designed a data and                                                                                                    |
| r spacing                            | 300 mm                         |                                 | dening track per har Table 41                                                                                                    |
| mberafapes                           | Owner +                        |                                 | Trans adjustice parties 22.2%                                                                                                    |
| 100 COMP                             | Non                            |                                 | 1 bios anti-series                                                                                                    |
|                                      |                                |                                 | the enclosed and and a state of the second                                                                                                    |
| Bottom wirdsrcement - Longitud       | ind e                          | The second second               | Concentration of the second                                                                                                    |
| 1 8 2 4                              | 210 ×                          |                                 | Antipulation for                                                                                                    |
| dana?                                | 322 mm                         | The second second               |                                                                                                    |
| mber of layers                       | One layer +                    | Applica                         | line (4)(b)                                                                                                    |
|                                      |                                | a milje se                      |                                                                                                    |
|                                      |                                | (add damma dong Notice 12)      |                                                                                                    |

### Post Installed Rebar

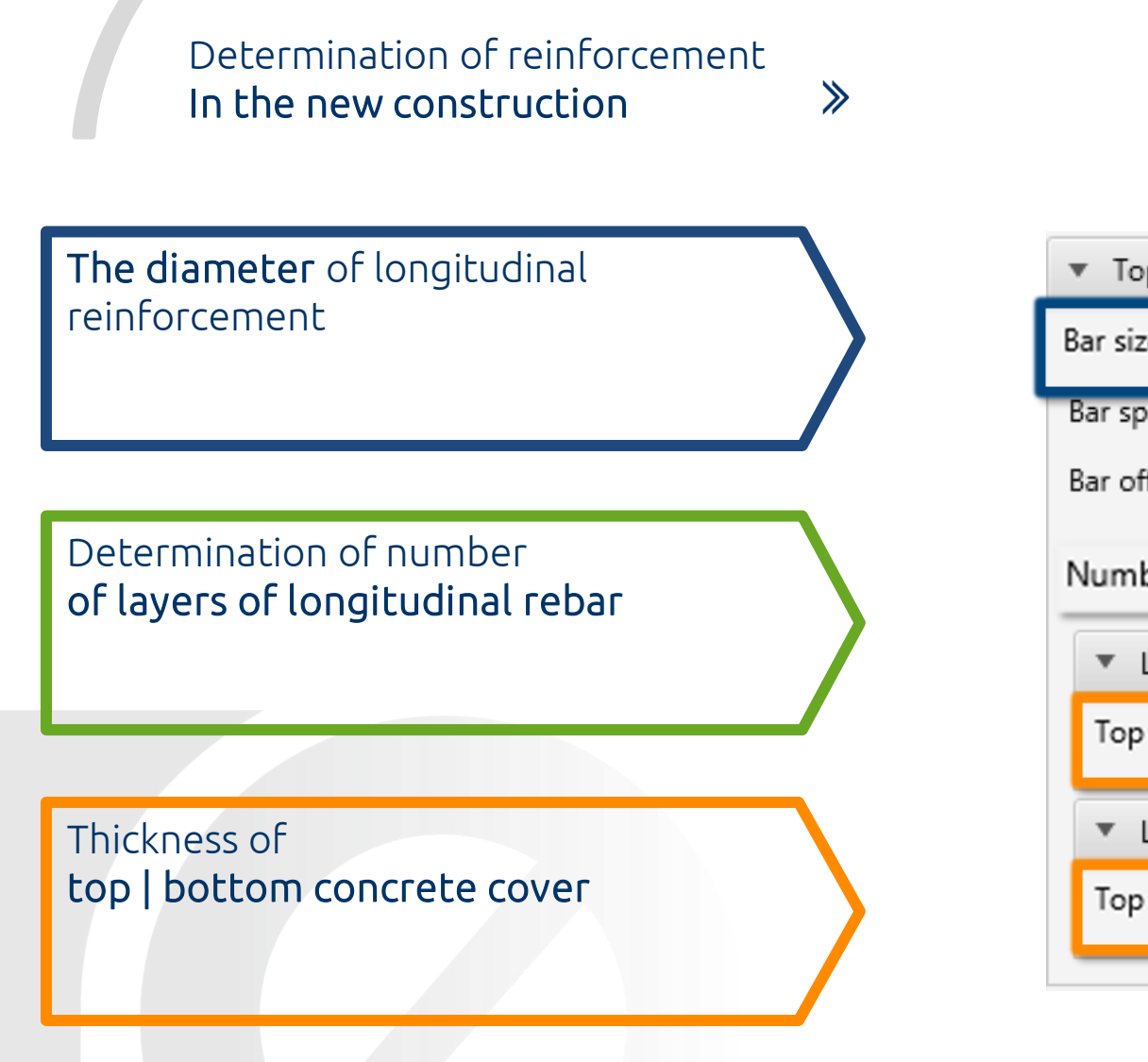

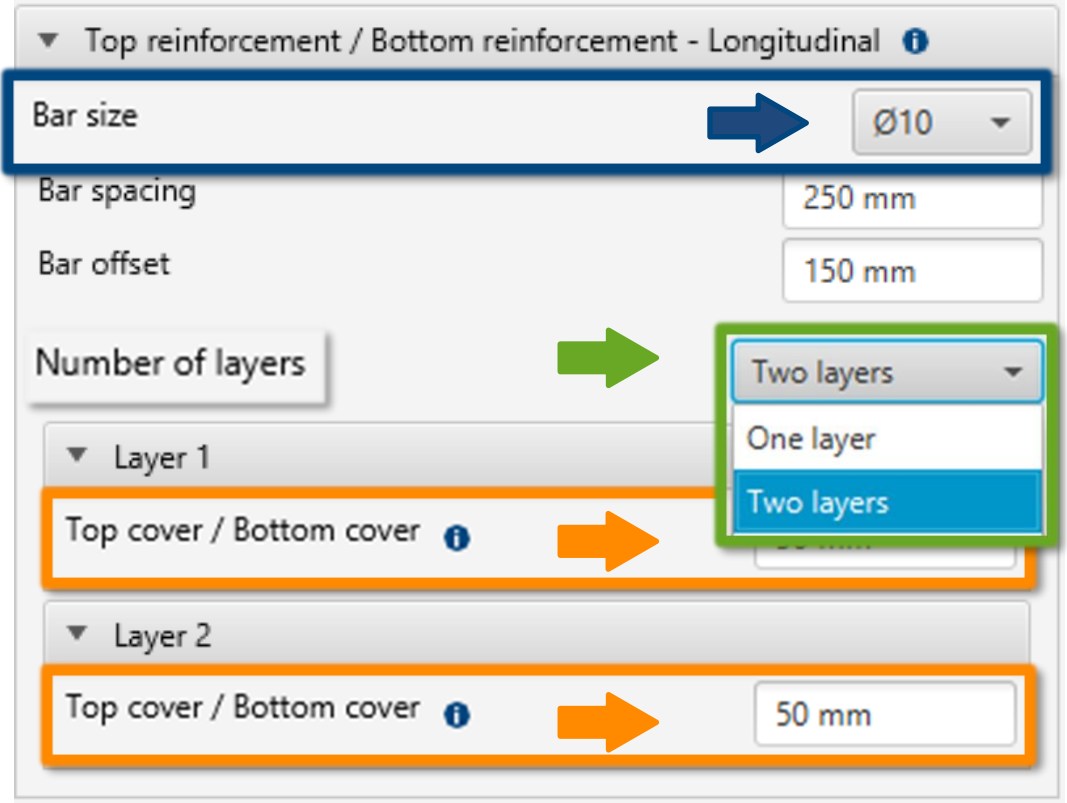

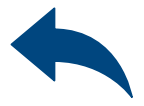

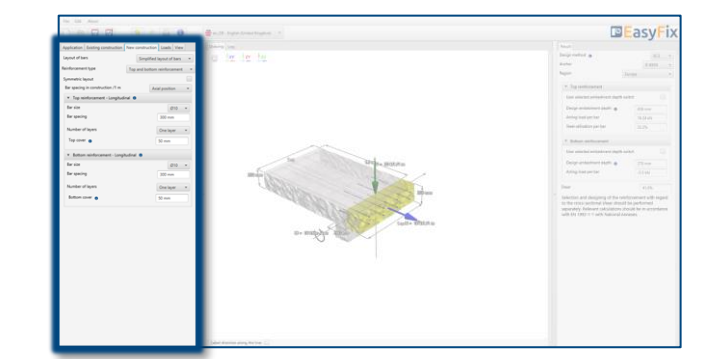

#### Post Installed Rebar

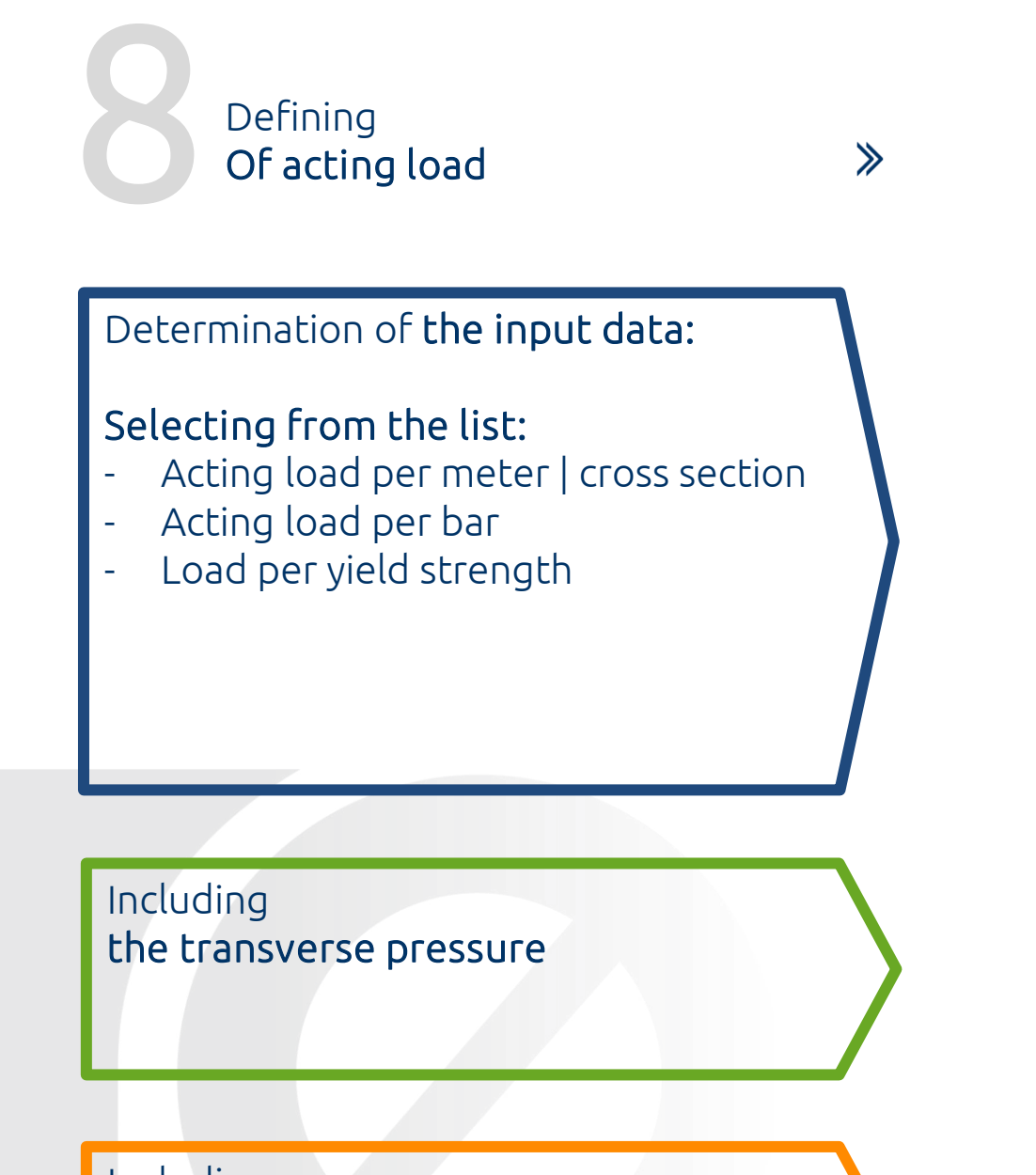

Including the transverse shear reinforcement in the new structure

Defining of the load depends on the type of structure or the constructor's assumptions. It is also possible to enter loads from the model level. Depending on the work of the structure, it is also possible to take into account the transverse reinforcement and transverse pressure. According to the theory described in Eurocode 2 (EN 1992-4) Part 1.

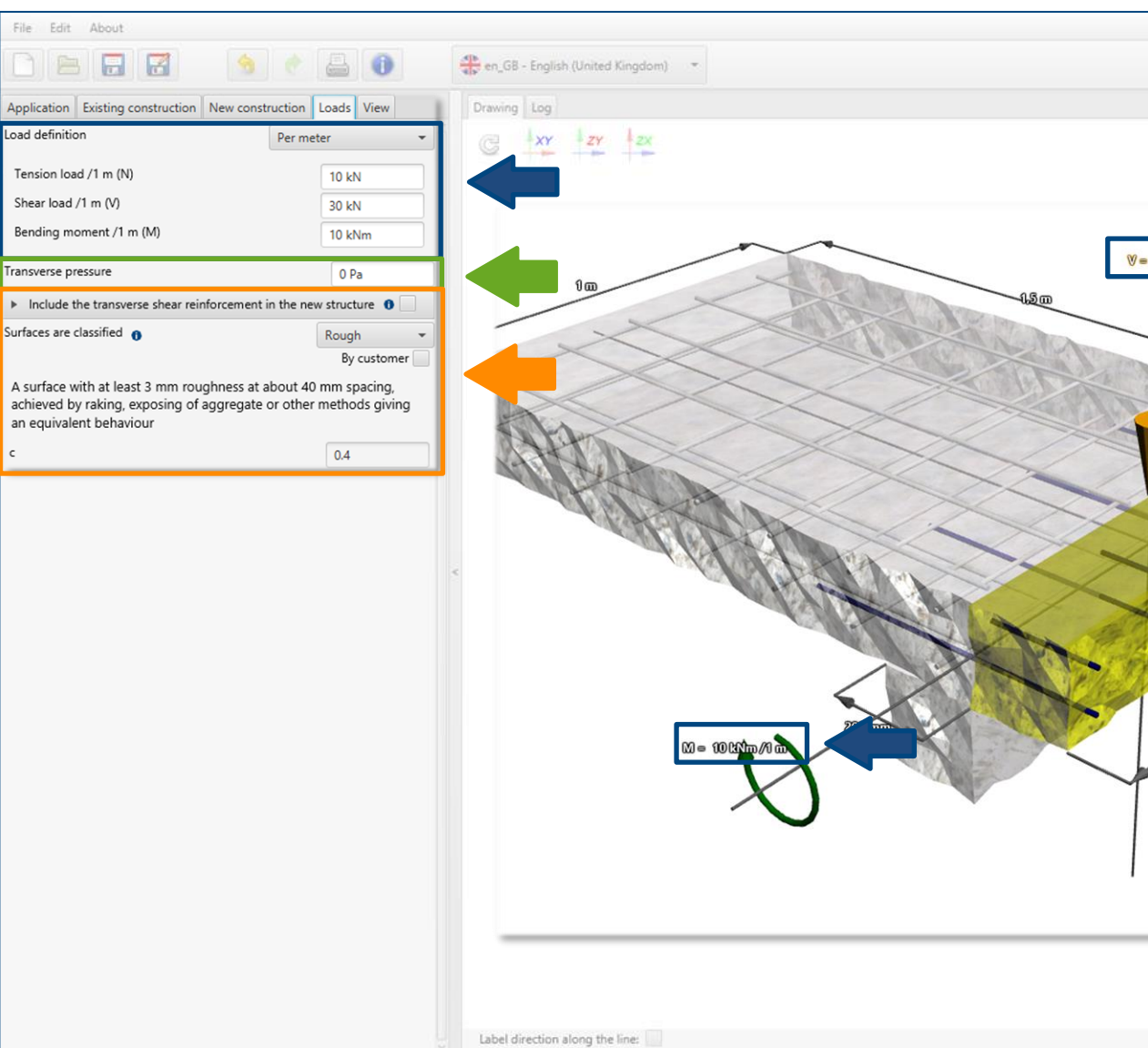

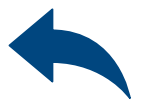

| Sign method in Link                                                                                |
|----------------------------------------------------------------------------------------------------|
| chor R.KEVII                                                                                       |
| gion Europe                                                                                        |
| Top reinforcement                                                                                  |
| User selected embedment denth switch                                                               |
| Device embeddeent deeth                                                                            |
| Acting load per bar                                                                                |
| 10.34 kN<br>Steel utilisation per bar                                                              |
|                                                                                                    |
| * Bottom reinforcement                                                                             |
| User selected embedment depth switch                                                               |
| Design embedment depth 0 270 mm                                                                    |
| Acting load per bar -5.5 kN                                                                        |
| 41.6%                                                                                              |
| eparately. Relevant calculations should be in accordance<br>ith EN 1992-1-1 with National Annexes. |

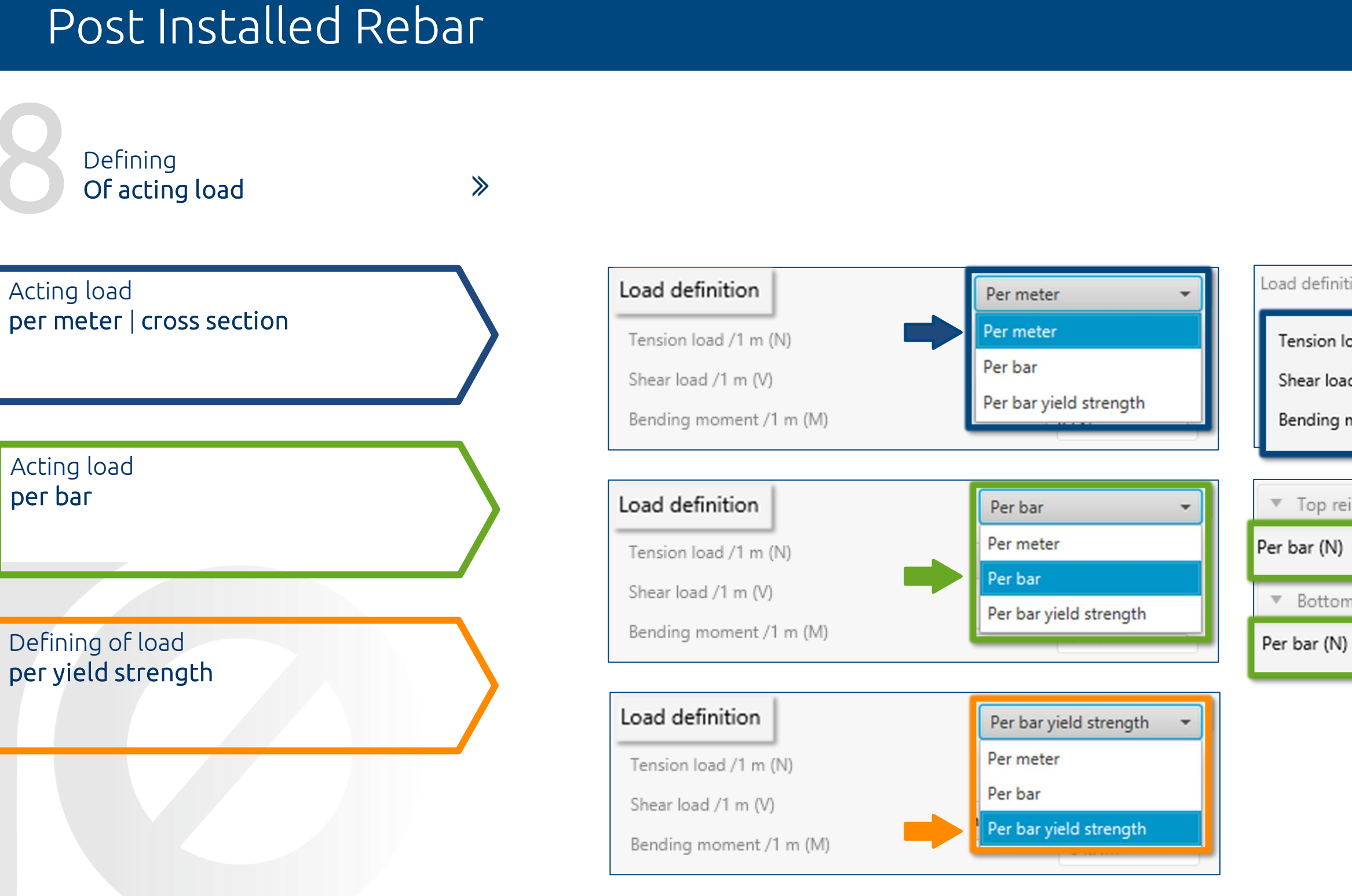

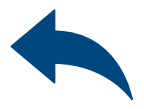

| nition            | Per meter 👻 |
|-------------------|-------------|
| n load /1 m (N)   | 120 kN      |
| oad /1 m (V)      | 100 kN      |
| g moment /1 m (M) | 10 kNm      |
|                   |             |
| reinforcement     |             |
| J)                | 30 kN       |
| om reinforcement  |             |
| N)                | 55 kN       |

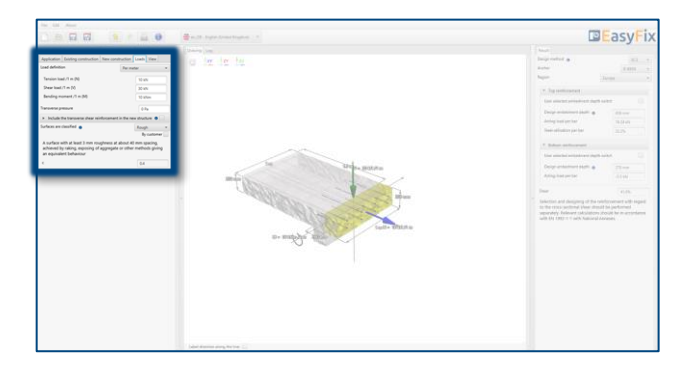

≫

### Post Installed Rebar

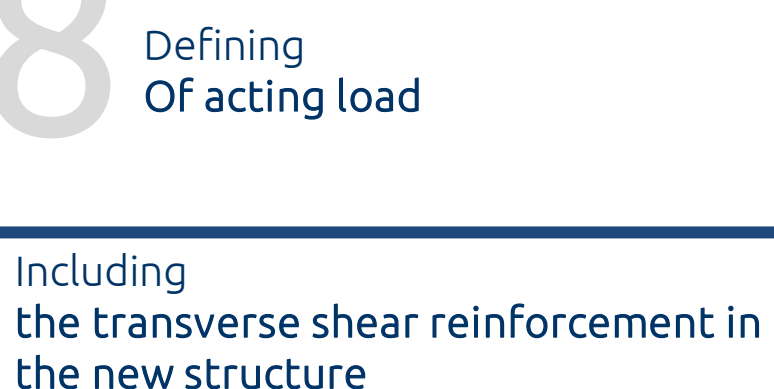

α - the angle between shear
 reinforcement and the main tension
 chord
 β - the angle between concrete
 compression struts and the main tension
 chord

Including Roughness of old concrete surface

| <ul> <li>Include the transverse shear reinforcement in the ne</li> </ul>                                                       |                                   | lude |                                         |
|----------------------------------------------------------------------------------------------------|-----------------------------------|------|-----------------------------------------|
| α                                                                                                    | 90°                               |      | α                                       |
| Θ                                                                                                    | 24°                               |      | Θ                                       |
| Surfaces are classified 👔                                                                                                    | Rough                             | -    | Surfaces are                            |
|                                                                                                    | By custom                         | er 📃 |                                         |
| A surface with at least 3 mm roughness at about 4<br>achieved by raking, exposing of aggregate or othe<br>equivalent behaviour | 0 mm spacing,<br>r methods giving | g an | A surface v<br>achieved k<br>equivalent |
| c                                                                                                    | 0.4                               |      | с                                       |

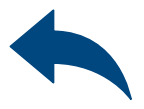

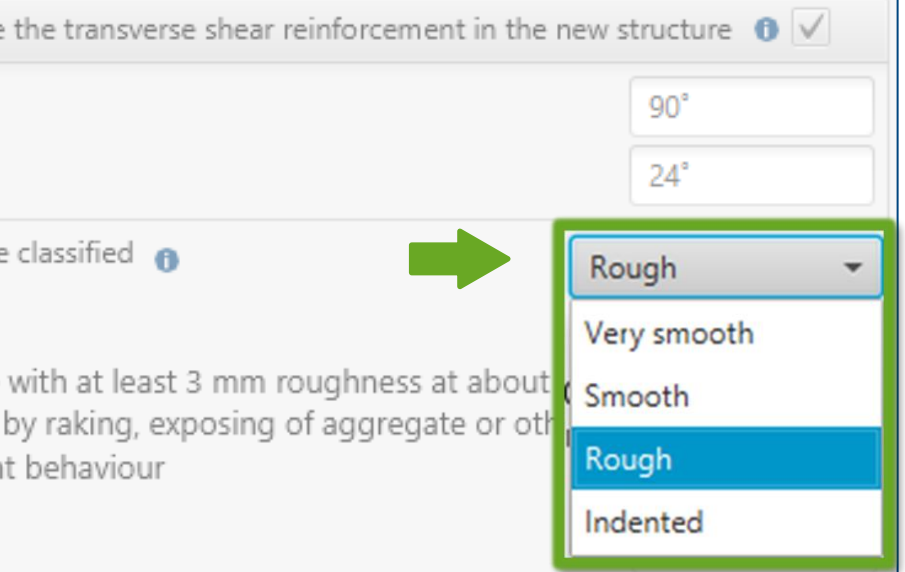

| 3.2 1.7 1.0                                                                                                    | 🚔 e. 28. Super-Science Studions 🗉 🕈 |  |
|----------------------------------------------------------------------------------------------------|-------------------------------------|--|
| A to be a set of the set of the set of | a la le le                          |  |

≫

#### Post Installed Rebar

Analysis of **the results** 

#### Panel of **filters**:

- Design method
- Type of resin
- Region

#### Results of top reinforcement.

For both layers, if there's more then one.

Results of bottom reinforcement.

For both layers, if there's more then one.

Verification **of shear loads** The results depends on the influence of the transverse shear reinforcement in the new structure. In the results panel, we can choose a design method between the calculation of the anchorage according to the standards contained in Eurocode 2 and the PIRR engineering method. In addition, it is possible to filter products and the region in which the products will be used.

| Edit About                                                         |                                                                                                    |                                                          |
|--------------------------------------------------------------------|----------------------------------------------------------------------------------------------------|----------------------------------------------------------|
|                                                                    | en_G8 - English (United Kingdom)                                                                                | EasyFix                                                  |
| ication Existing construction New construction Loads View          | Drawing Log                                                                                                    | Result                                                   |
| definition Permeter +                                              | C XY ZY ZX                                                                                                    | Design method 👩 EC2 👻                                    |
| ision load /1 m (N)                                                |                                                                                                    | Anchor R-KEXII 👻                                         |
| ar load /1 m (V) 40 kN                                             |                                                                                                    | Region Europe 👻                                          |
| iding moment /1 m (M) 0 kNm                                        |                                                                                                    | ▼ Top reinforcement                                      |
|                                                                    |                                                                                                    | ▼ Layer 1                                                |
|                                                                    |                                                                                                    | User selected embedment depth switch                     |
| nciude the transverse snear reinforcement in the new structure 0 V |                                                                                                    | Design embedment denth                                   |
| 90                                                                 | ~ ~                                                                                                    | Acting load per bar                                      |
| 24                                                                 |                                                                                                    | Steel utilisation per bar 17%                            |
| ces are classified 👔 Rough 👻                                       | 10m 6.2m V= 40103/8m                                                                                            |                                                          |
| urface with at least 3 mm roughness at about 40 mm spacing.        |                                                                                                    | ▼ Layer 2                                                |
| ieved by raking, exposing of aggregate or other methods giving an  |                                                                                                    | User selected embedment depth switch                     |
| Ivalent behaviour                                                  |                                                                                                    | Design embedment depth 👩 589 mm                          |
| 0.4                                                                |                                                                                                    | Acting load per bar 8.37 kN                              |
|                                                                    |                                                                                                    | Steel utilisation per bar                                |
|                                                                    |                                                                                                    |                                                          |
|                                                                    |                                                                                                    | Bottom reinforcement                                     |
|                                                                    | The second second second second second second second second second second second second second second second se | User selected embedment depth switch                     |
|                                                                    |                                                                                                    | Design embedment depth 👩 564 mm                          |
|                                                                    | ANN MER A LOSS & SAME                                                                                           | Acting load per bar 26.61 kN                             |
|                                                                    |                                                                                                    | Steel utilisation per bar 54.1%                          |
|                                                                    | 1m 1m                                                                                                    | Shear 5.9%                                               |
|                                                                    | N = 0.00m /Cm                                                                                                   | Selection and designing of the reinforcement with regard |
|                                                                    |                                                                                                    | to the cross-sectional shear should be performed         |
|                                                                    | 2000 million                                                                                                    | with EN 1992-1-1 with National Annexes.                  |
|                                                                    |                                                                                                    |                                                          |
|                                                                    | ~                                                                                                    |                                                          |
|                                                                    |                                                                                                    |                                                          |
|                                                                    |                                                                                                    |                                                          |
|                                                                    |                                                                                                    |                                                          |
|                                                                    | Label direction along the line:                                                                                 |                                                          |

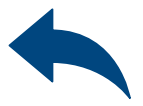

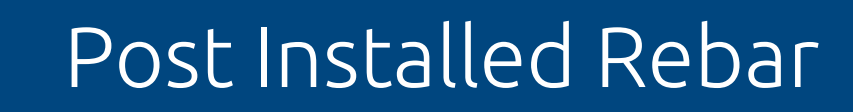

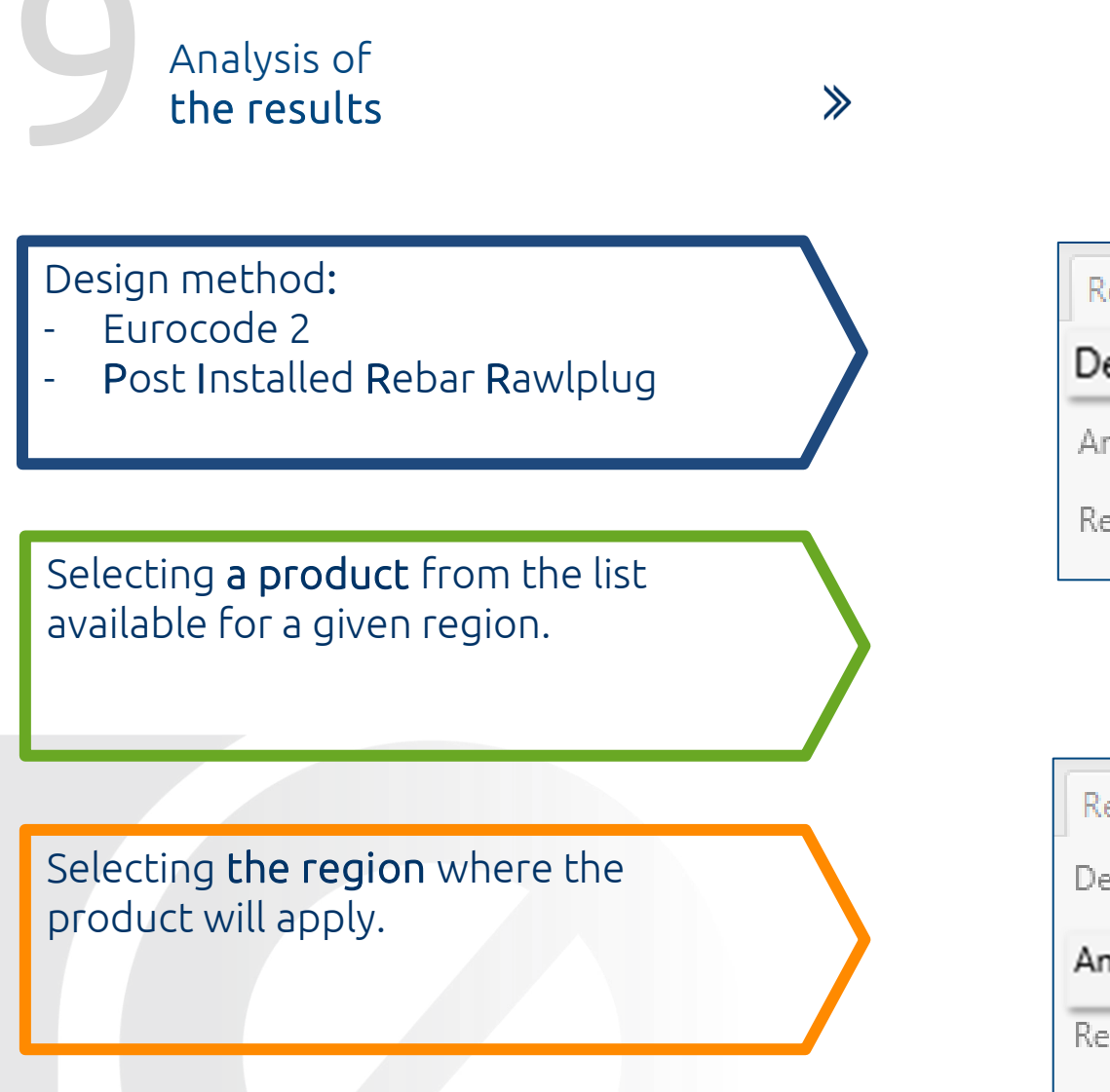

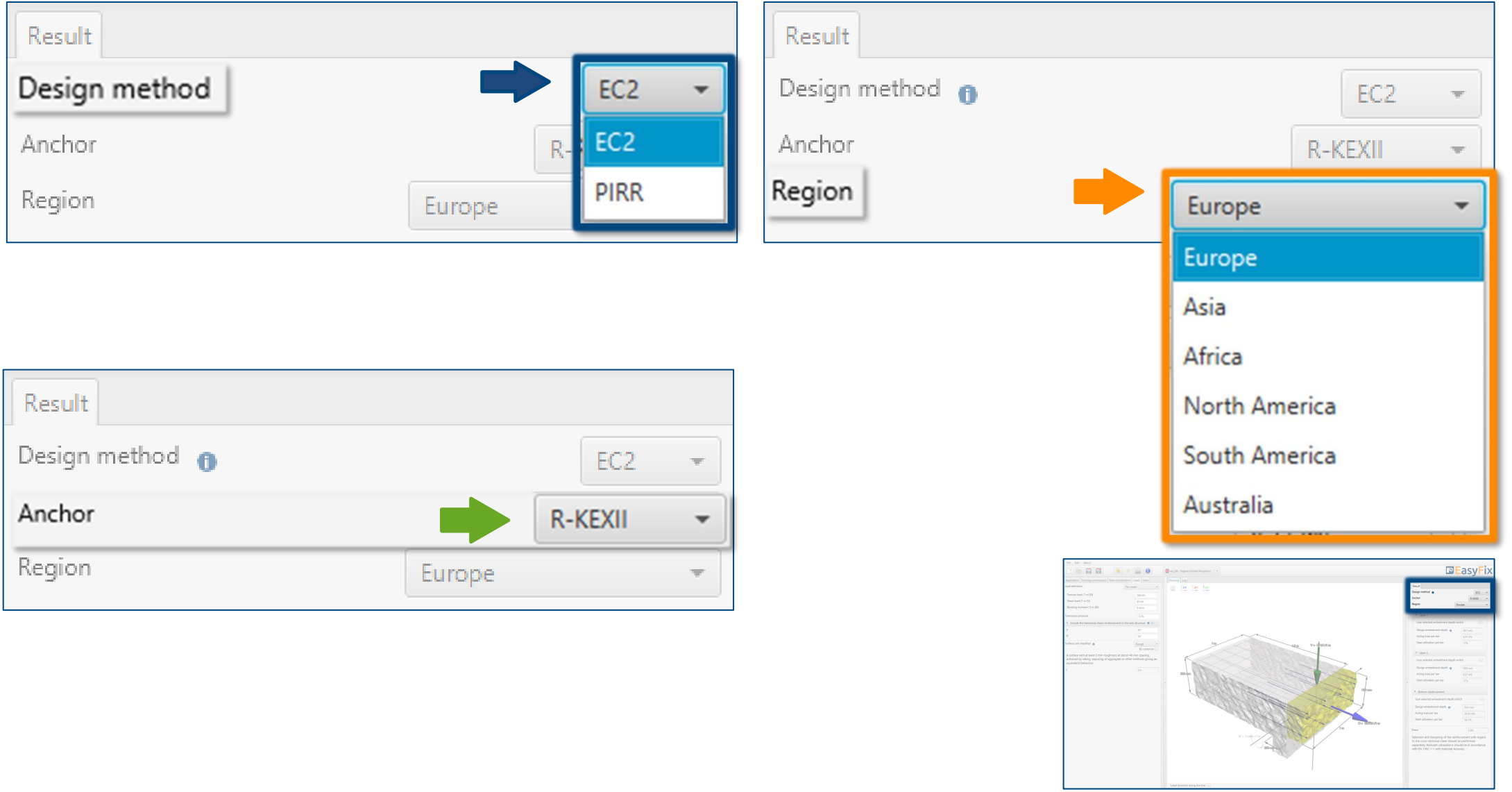

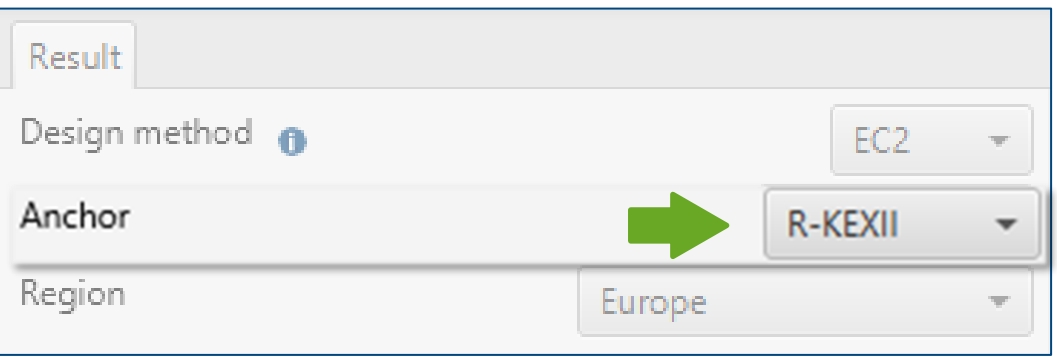

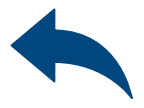

≫

### Post Installed Rebar

Analysis of the results

The results are shown separately for each layer.

Possibility to enter the declared anchorage depth, not less than the calculated value.

| <ul> <li>Top reinforcement</li> </ul>                                                                                                    |         | ▼ Bottom    | n reinforcement                                                                                                    |                                                                                                    |
|----------------------------------------------------------------------------------------------------|---------|-------------|----------------------------------------------------------------------------------------------------|----------------------------------------------------------------------------------------------------|
| Layer 1                                                                                                    |         | User sele   | cted embedment depth sv                                                                                                    | vitch 🔽                                                                                                    |
| User selected embedment depth s                                                                                                    | witch   | User sele   | cted embedment depth                                                                                                    | 600 mm                                                                                                    |
| Design embedment depth  🚯                                                                                                    | 567 mm  | Design ei   | mbedment depth 👩                                                                                                    | 600 mm                                                                                                    |
| Acting load per bar                                                                                                    | 8.37 kN | Acting lo   | ad per bar                                                                                                    | 26.61 kN                                                                                                    |
| Steel utilisation per bar                                                                                                    | 17%     | Steel utili | sation per bar                                                                                                    | 54.1%                                                                                                    |
| Layer 2 User selected embedment depth selected embedment depth sel | witch   |             |                                                                                                    |                                                                                                    |
| Design embedment depth                                                                                                    | 589 mm  |             |                                                                                                    | e for any construction of the second second se                                                                                                    |
| Acting load per bar                                                                                                    | 8.37 kN |             | Security 2014         citization           Management 10, 50 M         citization           Management 2014         citization           Management 2014         citization           Management 2014         citization           Management 2014         citization           Management 2014         citization           Management 2014         citization           Management 2014         citization | The last of the second second  |
| Steel utilisation per bar                                                                                                    | 17%     |             |                                                                                                    | The second second secon |

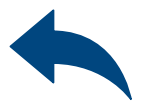

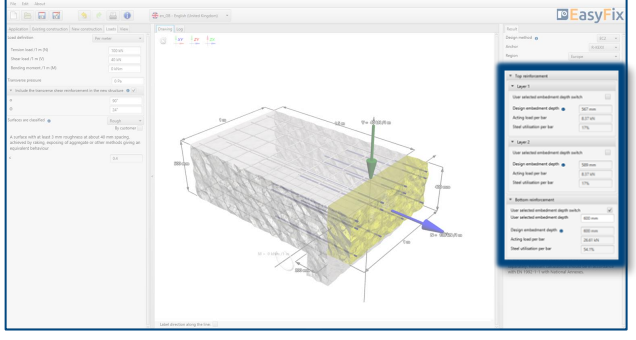

≫

#### Post Installed Rebar

Generating The printout

Print option. Enables you to generate a document in a pdf format.

In the printout panel it is possible to set regional options, i.e., language, decimal separator and system of units. The printout in pdf format contains all the data that is necessary in design and during the installation of the product.

| File Edit About                                                                     |                                                          |           | Kanin                                        |                  |                                          |                                           |                                                                                                    |                                                                                   |
|-------------------------------------------------------------------------------------|----------------------------------------------------------|-----------|----------------------------------------------|------------------|------------------------------------------|-------------------------------------------|----------------------------------------------------------------------------------------------------|-----------------------------------------------------------------------------------|
|                                                                                     |                                                          | _G8 -     | Print                                        |                  |                                          | - L X                                     | 0                                                                                                    | Lasyfix                                                                           |
| Application Existing construction New co                                            | nstruction Loads View                                    | Drawing   | Print Drawing                                |                  |                                          |                                           | Result                                                                                                    |                                                                                   |
| Load definition                                                                     | Per meter 👻                                              | 1 e       | <ul> <li>Print language selection</li> </ul> |                  | ▼ Project                                | nî fi                                     | Design method 👩                                                                                                    | EC2 -                                                                             |
| Tension load /1 m (N)                                                               | 100 kN                                                   |           | Language 🛑 pl_PL - Polish (Pola              | and) 👻           | Name                                     |                                           | Anchor                                                                                                    | R-KEXII 👻                                                                         |
| Shear load /1 m (V)                                                                 | 40 kN                                                    |           | Decimal separator                            | Language based 🔹 | Subject                                  |                                           | Region                                                                                                    | Europe +                                                                          |
| Bending moment /1 m (M)                                                             | 0 kNm                                                    |           | System of measurement                        | Metric 👻         | Street                                   |                                           | * Top reinforcement                                                                                                    |                                                                                   |
| Transverse pressure                                                                 | 0 Pa                                                     |           | Custom page numbering                        |                  | City                                     |                                           | ▼ Layer 1                                                                                                    |                                                                                   |
| ▼ Include the transverse shear reinforceme                                          | nt in the new structure 0                                |           |                                              |                  | Code                                     |                                           | User selected embedment depth                                                                                                    | switch                                                                            |
| α                                                                                   | 90*                                                      |           |                                              |                  | Notes                                    |                                           | Design embedment depth                                                                                                    | 567 mm                                                                            |
| Θ                                                                                   | 24*                                                      |           |                                              |                  |                                          |                                           | Acting load per bar                                                                                                    | 8.37 kN                                                                           |
| Surfaces are classified 👩                                                           | Rough 👻                                                  |           |                                              |                  |                                          |                                           | Steel utilisation per bar                                                                                                    | 17%                                                                               |
|                                                                                     | By customer                                              |           |                                              |                  |                                          |                                           | ▼ Laver 2                                                                                                    |                                                                                   |
| A surface with at least 3 mm roughness a<br>achieved by raking, exposing of aggrega | at about 40 mm spacing,<br>te or other methods giving an |           |                                              |                  | <ul> <li>Organization</li> </ul>         |                                           | User selected embedment deoth                                                                                                    | n switch                                                                          |
| equivalent behaviour                                                                |                                                          |           |                                              |                  | Calculations made by                     |                                           | Design ambedment denth                                                                                                    |                                                                                   |
| ¢                                                                                   | 0.4                                                      |           |                                              |                  | Checked by                               |                                           | Acting load per bar                                                                                                    | 289 mm                                                                            |
|                                                                                     |                                                          | ~         |                                              |                  | Print date                               | 23.09.2021                                | Steel utilisation per bar                                                                                                    | 17%                                                                               |
|                                                                                     |                                                          | e .       |                                              |                  | Save                                     | e as default                              |                                                                                                    |                                                                                   |
|                                                                                     |                                                          |           | Comment                                      |                  |                                          |                                           | * Bottom reinforcement                                                                                                    |                                                                                   |
|                                                                                     |                                                          |           |                                              |                  |                                          |                                           | User selected embedment depth                                                                                                    | switch                                                                            |
|                                                                                     |                                                          |           |                                              |                  |                                          |                                           | Design embedment depth 👩                                                                                                    | 564 mm                                                                            |
|                                                                                     |                                                          |           |                                              |                  |                                          |                                           | Acting load per bar                                                                                                    | 26.61 kN                                                                          |
|                                                                                     |                                                          |           | Print to file                                |                  | C:\Users\azurek\Favorites\6. ARCHIWUM\3. | AKTYWNOŚCI\EF wydruki\easyfix202109231349 | Steel utilisation per bar                                                                                                    | 54.1%                                                                             |
|                                                                                     |                                                          |           |                                              |                  |                                          |                                           | Shear                                                                                                    | 5.9%                                                                              |
|                                                                                     |                                                          |           |                                              |                  |                                          | ļ                                         | Selection and designing of the re<br>to the cross-sectional shear shoul<br>separately. Relevant calculations :<br>with EN 1992-1-1 with National A | inforcement with regard<br>Id be performed<br>should be in accordance<br>unnexes. |
|                                                                                     |                                                          |           |                                              | P                | int the document                         |                                           |                                                                                                    |                                                                                   |
|                                                                                     |                                                          |           |                                              |                  |                                          |                                           |                                                                                                    |                                                                                   |
|                                                                                     |                                                          | Label dir | rection along the line:                      |                  |                                          |                                           |                                                                                                    |                                                                                   |

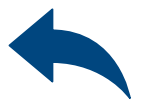

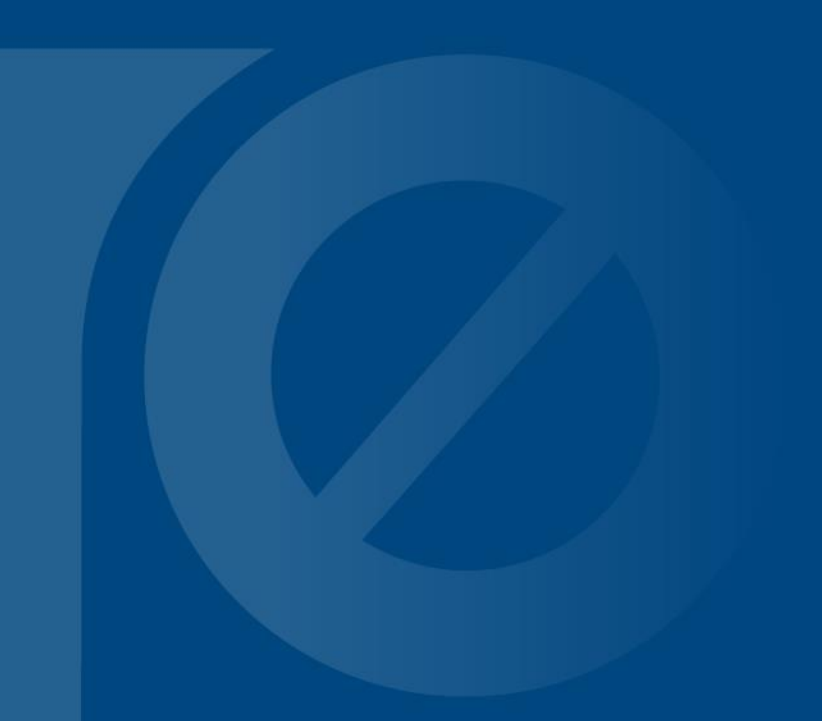

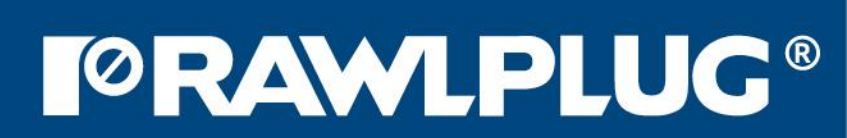